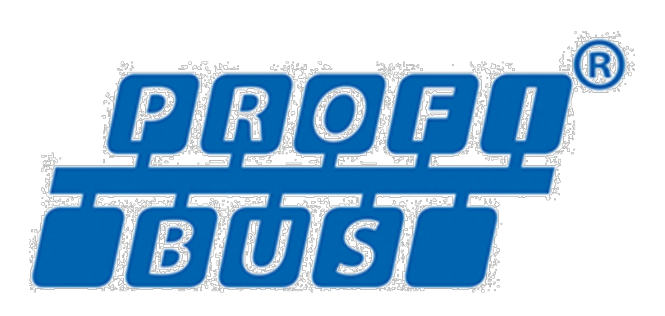

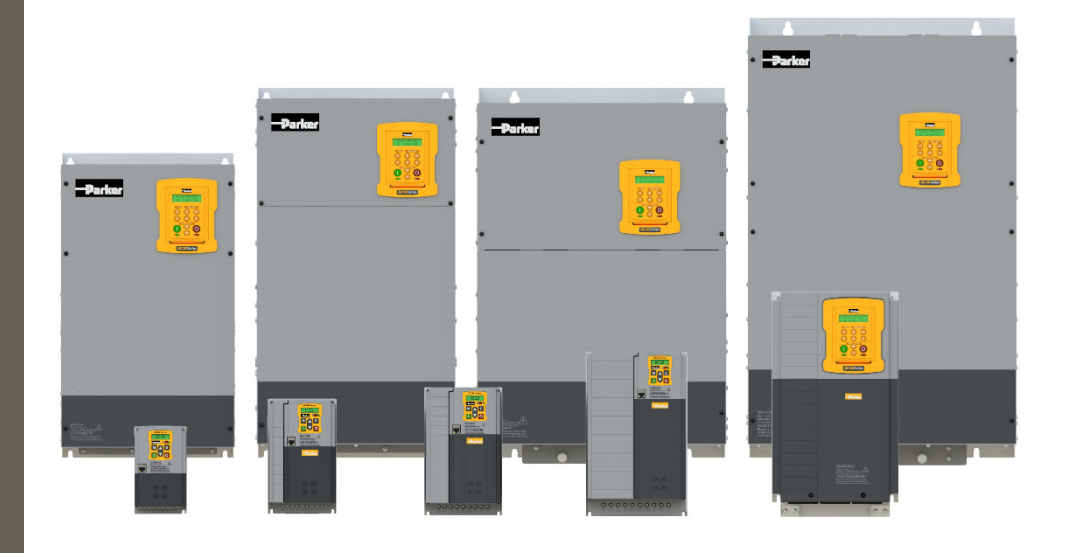

DOC-0017-09-EN-B 04.04.2023 AC20 Series PROFIBUS– Communication Option Technical Manual

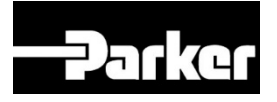

# ENGINEERING YOUR SUCCESS.

# 1 Safety

**IMPORTANT:** Please read this information BEFORE installing the equipment.

## 1.1 Intended Users

This manual is to be made available to all persons who are required to install, configure or service equipment described herein, or any other associated operation.

The information given is intended to highlight safety issues, and to enable the user to obtain maximum benefit from the equipment.

Complete the following table for future reference detailing how the unit is to be installed and used.

| INSTALLATION DETAILS                             |  |  |
|--------------------------------------------------|--|--|
| Model Number<br>(see product label)              |  |  |
| Where installed<br>(for your own<br>information) |  |  |

# **1.2 Application Area**

The equipment described is intended for industrial motor speed control utilizing AC induction motors or AC permanent magnet synchronous machines.

# **1.3 Personnel**

Installation, operation, and maintenance of the equipment should be carried out by competent personnel. A competent person is someone that is technically qualified and familiar with all safety information and established safety practices; with the installation process, operation, and maintenance of this equipment, and with all the hazards involved.

# **1.4 Product Warnings**

Special attention must be paid to the information presented in warning, caution, and information notices when they appear in this manual. Definitions of caution, warning and information notices are shown below:

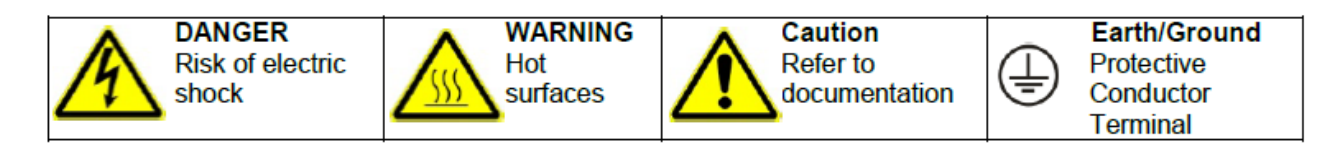

### **Application Risk**

The specifications, processes and circuitry described herein are for guidance only and may need to be adapted to the user's specific application. We cannot guarantee the suitability of the equipment described in this Manual for individual applications.

#### **Risk Assessment**

Under fault conditions, power loss or unintended operating conditions, the drive may not operate as intended. In particular:

- Stored energy might not discharge to safe levels as quickly as suggested and can still be present even though the drive appears to be switched off.
- The motor's direction of rotation might not be controlled
- The motor speed might not be controlled
- The motor might be energised

A drive is a component within a drive system that may influence its operation or effects under a fault condition. Consideration must be given to:

- Stored energy
- Supply disconnects
- Sequencing logic
- Unintended operation

### 1.5 Safety Information

#### **Risk of Electric Shock**

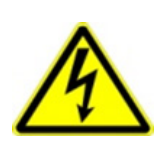

### Ignoring the following may result in injury:

DANGER!

- This equipment can endanger life by exposure to rotating machinery and high voltages.
- The equipment must be permanently earthed due to the high earth leakage current, and the inverter motor must be connected to an appropriate safety earth.
- Ensure all incoming supplies are isolated before working on the equipment. Be aware that there may be more than one supply connection to the inverter.
- There may still be dangerous voltages present at power terminals (motor output, supply input phases, DC bus and the brake, where fitted) when the motor is at standstill or is stopped.
- For measurements use only a meter to IEC 61010 (CAT III or higher). Always begin using the highest range.
   CAT I and CAT II meters must not be used on this product.
- Allow at least 5 minutes for the inverter's capacitors to discharge to safe voltage levels (<50V). Use the specified meter capable of
- measuring up to 1000V dc & ac rms to confirm that less than 50V is present between all power terminals and between power terminals and earth.
- Unless otherwise stated, this product must NOT be dismantled. In the event of a fault the inverter must be returned. Refer to "Routine Maintenance and Repair".

#### Safety & EMC Requirements

Where there is a conflict between safety and EMC requirements, personnel safety shall always take precedence.

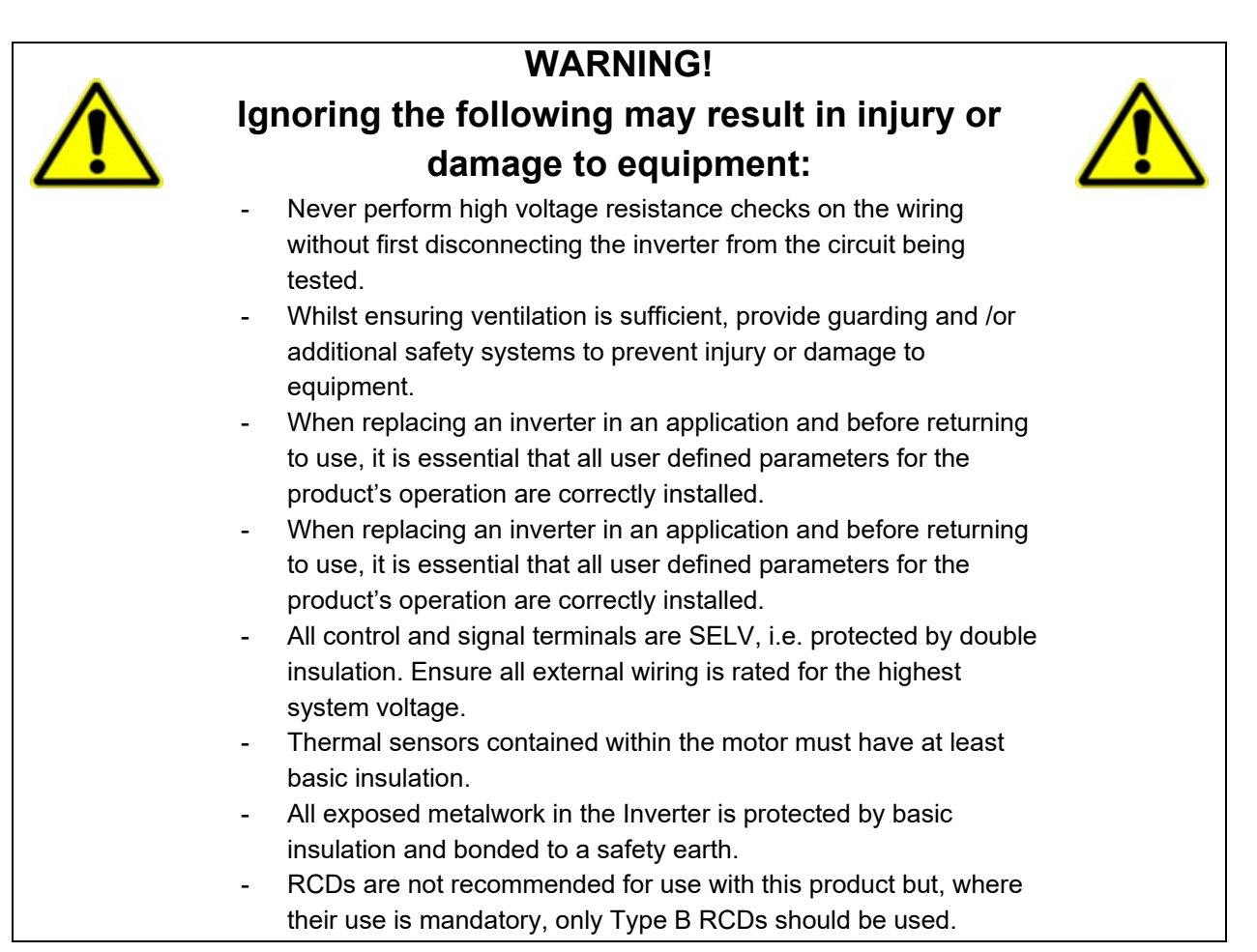

### WARNING!

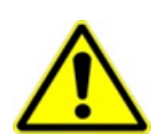

# Ignoring the following may result in injury or damage to equipment:

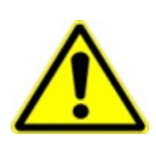

- In a domestic environment this product may cause radio interference in which case supplementary mitigation measures may be required.
- This equipment contains electrostatic discharge (ESD) sensitive parts. Observe static control precautions when handling, installing and servicing this product.
- This is a product of the restricted sales distribution class according to IEC 61800-3. It is designated as "professional equipment" as defined in EN61000-3-2 for. Permission of the supply authority shall be obtained before connection to the public low voltage supply.

# 2 Manufacturing Location

#### Germany

Parker Hannifin Manufacturing Germany GmbH & Co. KG Electric Motion & Pneumatic Division (EMPD) Robert-Bosch-Strasse 22 77656 Offenburg (Germany) Tel.: + 49 (0781) 509-0 Website: www.parker.com/eme

Certified according to ISO 9001:2015

Parker Hannifin Manufacturing Germany GmbH & Co. KG - Sitz: Bielefeld - Amtsgericht: Bielefeld HRA 15699 persönlich haftende Gesellschafterin: Parker Hannifin GmbH - Sitz: Bielefeld - Amtsgericht Bielefeld HRB 35489 Geschäftsführung der Parker Hannifin GmbH: Ulrich Jochem, Achim Kohler, Andreas Paulsen, Kirsten Stenvers Vorsitzender des Aufsichtsrates: Dr.-Ing. Gerd Scheffel

# **3 Waste Electrical and Electronic Equipment (WEEE)**

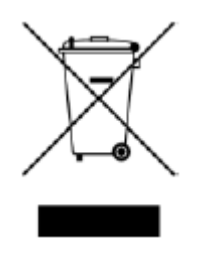

Waste Electrical and Electronic Equipment - must not be disposed of with domestic waste. It must be separately collected according to local legislation and applicable laws.

Parker Hannifin Company, together with local distributors and in accordance with EU directive 2002/96/EC, undertakes to withdraw and dispose of its products, fully respecting environmental considerations. For more information about how to recycle your Parker supplied waste equipment, please contact your local Parker Service Centre.

#### Packaging

During transport our products are protected by suitable packaging. This should be taken for central disposal as secondary raw material.

# 4 Table of Contents

| 1    | Safet                  | у                                            | . 2 |
|------|------------------------|----------------------------------------------|-----|
|      | 1.1                    | Intended Users                               | . 2 |
|      | 1.2                    | Application Area                             | . 2 |
|      | 1.3                    | Personnel                                    | . 2 |
|      | 1.4                    | Product Warnings                             | . 2 |
|      | 1.5                    | Safety Information                           | . 3 |
| 2    | Manu                   | facturing Location                           | . 5 |
| 3    | Wast                   | e Electrical and Electronic Equipment (WEEE) | . 6 |
| 4    | Table                  | of Contents                                  | . 7 |
| 5    | Intro                  | duction                                      | . 8 |
|      | 5.1                    | Product Features                             | . 8 |
| 6    | Insta                  | llation                                      | . 9 |
|      | 6.1                    | Order Codes                                  | . 9 |
|      | 6.2                    | Fitting the Option                           | 10  |
| 7    | Netw                   | ork                                          | 13  |
|      | 7.1                    | Network Connector and Cable Specification    | 13  |
|      | 7.2                    | LED Indications                              | 14  |
| 8    | Confi                  | guration                                     | 15  |
|      | 8.1                    | Communication parameters                     | 15  |
|      | 8.2                    | Process Data                                 | 18  |
|      | 8.3                    | Acyclic Data Exchange                        | 21  |
|      | 8.4                    | Profibus GSD File                            | 22  |
| 9    | Exam                   | ple Configuration and Programming            | 23  |
|      | 9.1                    | AC20 Motor Control Application               | 23  |
|      | 9.2                    | List of process data                         | 24  |
|      | 9.3                    | Programming with Siemens PLC                 | 25  |
| 10   | Lost                   | Communication Trip                           | 34  |
| 11   | Diagr                  | nostic Event                                 | 35  |
| APPE | APPENDIX A: Data types |                                              |     |
| APPE | INDIX                  | B: Parameters                                | 37  |
| APPE |                        | C: DSE Lite Quick Start Guide                | 40  |

# **5** Introduction

# 5.1 Product Features

- Supports PROFIBUS DP-V1 functionality.
- Automatic baud rate detection.
- Generic and Profibus specific diagnostic support.
- User parameterization data support.
- Set Slave Address Support.
- Acyclic data access via DP-V1 read/write services.
- Maximum 244 bytes of process input data and 244 bytes of process output data.
- GSD file provided.
- Status and Operation Mode LEDs.
- 1x 9-pin D-SUB female connector to Profibus.

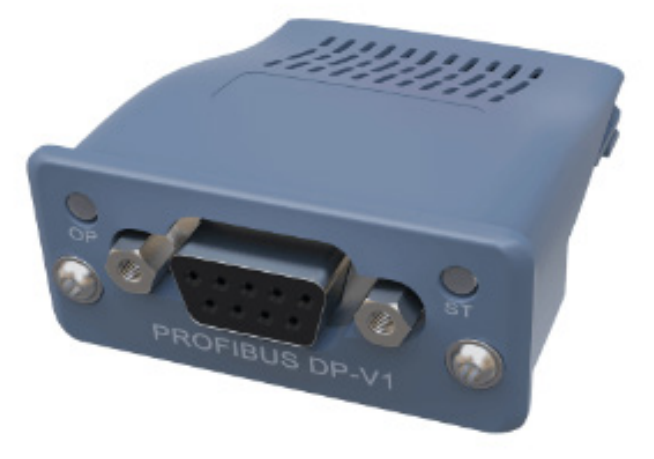

# 6 Installation

### DANGER! RISK OF ELECTRIC SHOCK

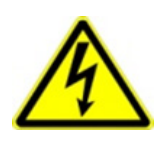

Terminal covers, main covers, and cover fixings must remain in place while the drive is energized.

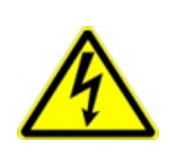

These should only be removed once the supply to the unit and/or system has been disconnected, and the residual energy in the DC link capacitors has been discharged.

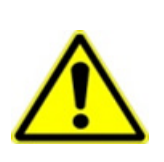

### CAUTION! ESD SENSITIVE EQUIPMENT

Take ESD precautions when handling the Communication Interface Option Cards to avoid any risk of damaging the equipment.

- All activities covered in this chapter should be carried out when there is no power to the inverter.
- If the drive has been powered up, ensure enough time has elapsed that the inverter has discharged its residual energy.
- Always check that the voltages on the user terminals are at a safe level (<50V) before carrying out any of these activities.

### 6.1 Order Codes

| Order Code | Description                                          |  |
|------------|------------------------------------------------------|--|
| 2003-CB-00 | CANopen communication interface option card          |  |
| 2003-EC-00 | EtherCAT communication interface option card         |  |
| 2003-IP-00 | Ethernet IP communication interface option card      |  |
| 2003-PB-00 | Profibus DP-V1 communication interface option card   |  |
| 2003-PN-00 | PROFINET IO communication interface option card      |  |
| 2003-RS-00 | RS485 Modbus RTU communication interface option card |  |

# 6.2 Fitting the Option

### Frames 2 – 5

The Communication Interface Option Cards are intended to be customer installed. The control module housing cover will need to be removed prior to option card installation.

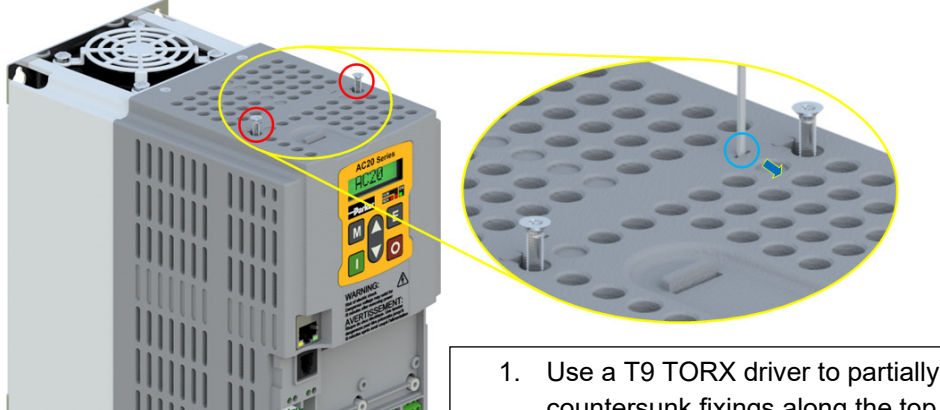

- 1. Use a T9 TORX driver to partially unscrew the two 3x12 countersunk fixings along the top of the product.
- 2. Insert a flat head screwdriver into the moulding features and lever the control module housing away from the power

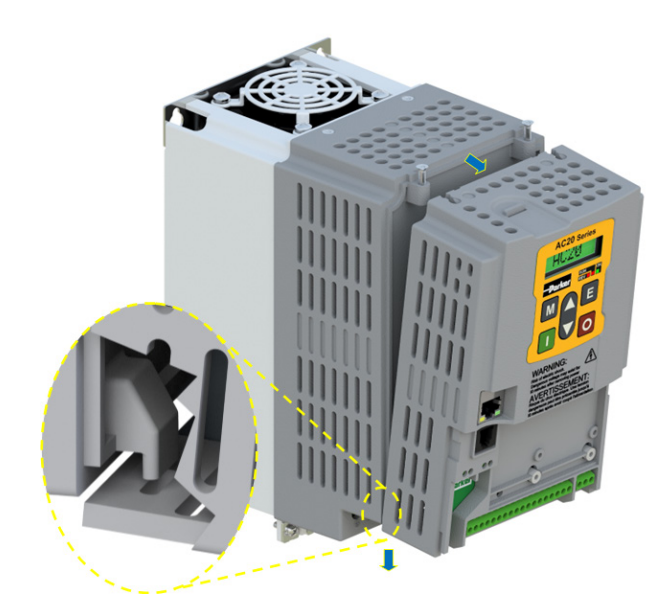

- 3. Unhook the bottom of the control module housing from the power stack.
- 4. Gently turn the control module upside down so it rests to the right of the power stack, with the interface cables still connected.

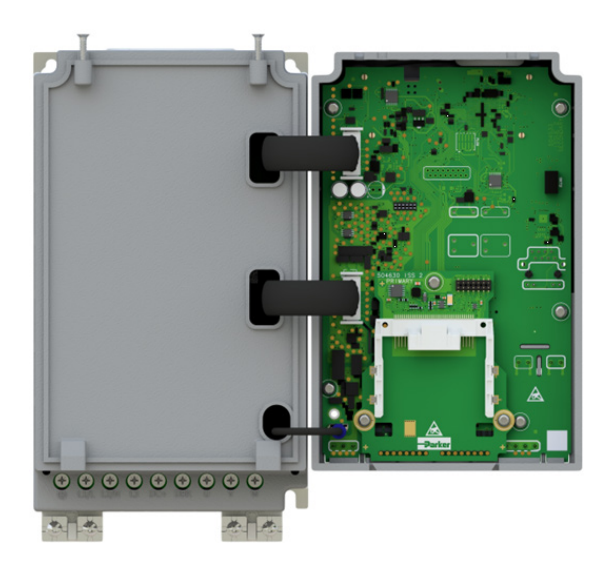

- 5. Remove and discard the Comms Option break-out feature in the control module housing by cutting the 7x bridges using suitable small side cutters.
  - 6. Remove the Comms Interface Option card from its packaging.
  - **7.** Slide the Comms Card along the PCB using the connector features for alignment.

Note: The front facia of the Option should be loose at this point.

- Now fully tighten the two T8 screws on the front facia of the Communication Interface Option Card.
- 10. Check that the Option Card is secure and that it cannot slide out.
- 11. Reassemble the product by performing the reverse process of steps 1 4.

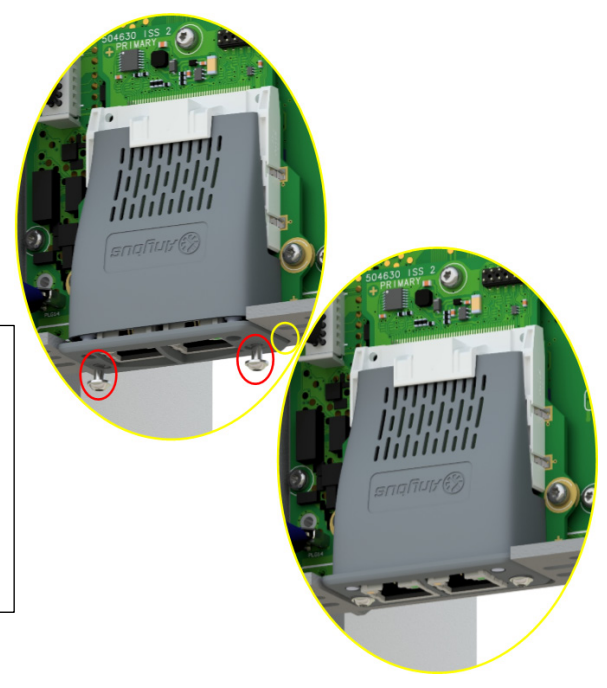

In the event that the Communication Interface Option Card needs to be removed, follow the installation process, but perform steps 7 and 8 in reverse.

### Frame 6 – 10

On Frames 6 - 10, the lower terminal cover will need to be removed prior to option card installation.

0

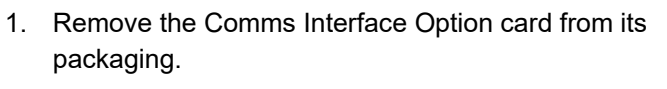

**2.** Slide the Comms Card along the PCB using the connector features for alignment.

Note: The front facia of the Option should be loose at this point.

- 3. When the Comms Interface Option Card is fully engaged in the connector and its housing has hocked onto the edge of the PCB, fully tighten the two T8 screws on the front facia.
- 4. Check that the Option Card is secure and that it cannot slide out.

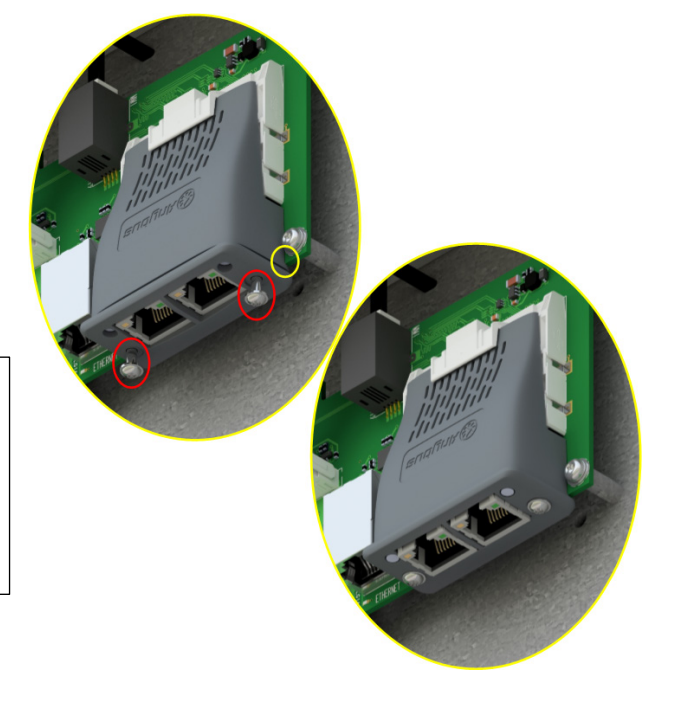

In the event that the Communication Interface Option Card needs to be removed, perform steps 2 & 3 in reverse.

# 7 Network

# 7.1 Network Connector and Cable Specification

### **Profibus DP-V1 Connectors**

Only use connectors recommended by Profibus. The connector will have a shield clamp providing shield continuity and will help to ensure good noise immunity of your network.

| Pin     | Signal          | Description                                                |
|---------|-----------------|------------------------------------------------------------|
| 1       | -               | -                                                          |
| 2       | -               | -                                                          |
| 3       | B Line          | Positive RxD/TxD, RS485 level                              |
| 4       | RTS             | Request to send                                            |
| 5       | GND Bus         | Ground (isolated)                                          |
| 6       | +5 V Bus Output | +5 V termination power (isolated, short-circuit protected) |
| 7       | -               | -                                                          |
| 8       | A Line          | Negative RxD/TxD, RS485 level                              |
| 9       | -               | -                                                          |
| Housing | Cable Shield    | Connected to protective earth via filter                   |

### **Cable Specification**

PROFIBUS DP-V1 cable uses a specific color code (red/green). You should maintain this color code throughout your network. The cable has a single twisted pair with overall shielding. The bus line is specified in IEC 61158 and it can be used in accordance with the table below.

| Cable Parameters                   | PROFIBUS line |
|------------------------------------|---------------|
| Surge impedance in $\Omega$        | 135 165       |
| Capacitance per unit length (pF/m) | < 30          |
| Loop resistance (Ω/km)             | 110           |
| Core diameter (mm)                 | 0.64          |

- Failure to terminate a network correctly can reduce the noise immunity of the network and affect performance.
- A termination resistor must be fitted at each end of the network to prevent interference.
- If too many resistors are fitted to the network, the resulting reduced signal levels may cause nodes to miss bits of information. If network overload becomes excessive, the reduced signal levels may prevent the nodes from detecting any activity.
- Connect terminating resistors to the end drives as shown below. (All resistors ±5%, minimum ¼ Watt).

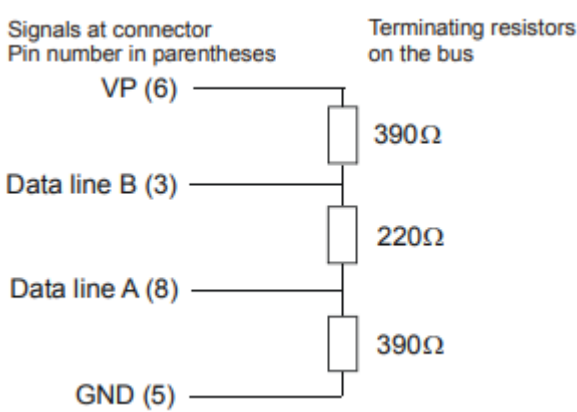

The maximum number of nodes allowed on a single PROFIBUS DP-V1 network segment is 32. A repeater can be used to extend the network length and/or to allow more than 32 nodes to be connected.

### Wiring Diagram Example

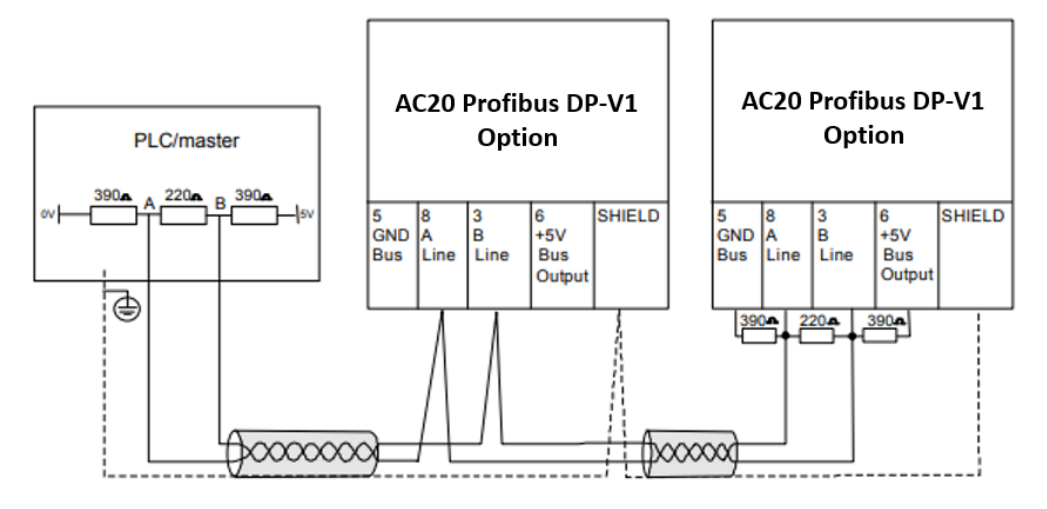

# 7.2 LED Indications

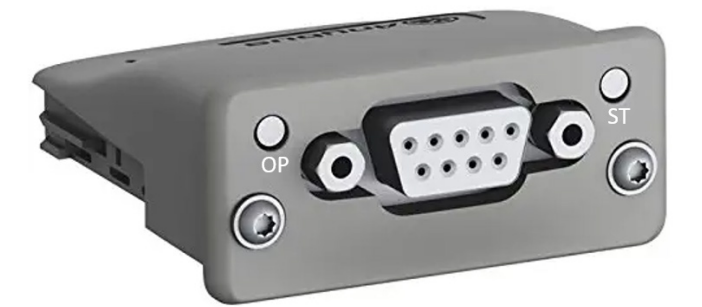

### **Operation (OP) LED**

| LED State              | Indication             |
|------------------------|------------------------|
| Off                    | Not online / No power  |
| Green                  | Online, data exchange  |
| Flashing Green         | Online, clear          |
| Flashing Red (1 flash) | Parameterization error |
| Flashing Red (2 flash) | Configuration error    |

#### Status (ST) LED

| LED State      | Indication                       | Comments                                      |
|----------------|----------------------------------|-----------------------------------------------|
| Off            | Not Initialized                  | No power or Module in SETUP or NW_INIT state. |
| Green          | Initialized                      | Module has shifted from the NW_INIT state     |
| Flashing Green | Initialized, diagnostic event(s) | Extended Diagnostic bit set                   |
|                | present                          |                                               |
| Red            | Exception error                  | Device in state Exception.                    |
| Red            | Bus off (Fatal Event             | Bus off                                       |

# 8 Configuration

The option comms configuration is accessible through the keypad under the menu **Option Comms**, through DSE Lite function block **Option Comms Config** or through the webserver following the path **Home** > **Engineer** > **Communications** > **Option Comms**.

The AC20 CANopen option requires configuration of both communication parameters and process data mapping.

## 8.1 Communication parameters

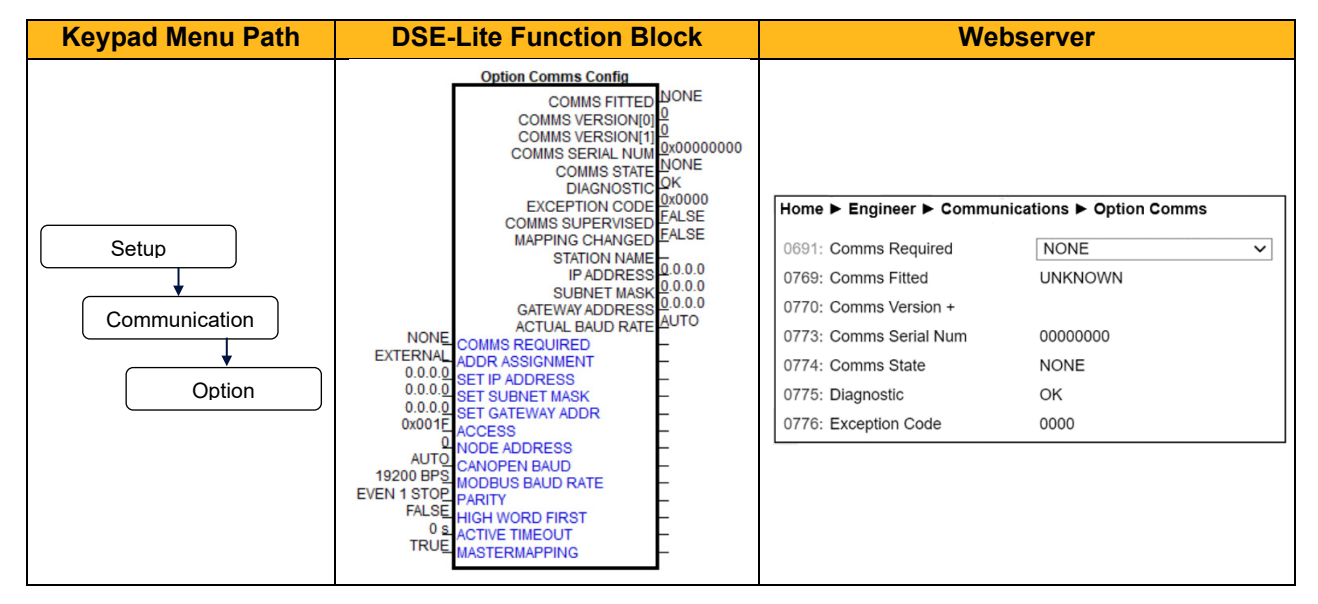

The network parameters of the slave must be set to establish communication with master.

- The parameter 0691 COMMS REQUIRED must be set to PROFIBUS. The parameter 0763 NODE ADDRESS must be set to the required address of the AC20 Profibus slave. The module address must be unique to be able to communicate on the Profibus network. The valid setting range is from 0 to 125. If the address is set to 126 then the SSA (Set Slave Address) will be used, which enables a master or configuration tool to set the node address from network.
- The parameter **2566 MASTERMAPPING** must be set to choose how process data mapping is defined. (See 8.2 Process Data for detail)

#### Configuration with DSE Lite

When performing an online configuration, the fitted option card will automatically be selected. In offline mode, display your configuration page in DSE Lite and click the plus sign [+] at the left of function block **Option Comms Config** to see set communication parameters.

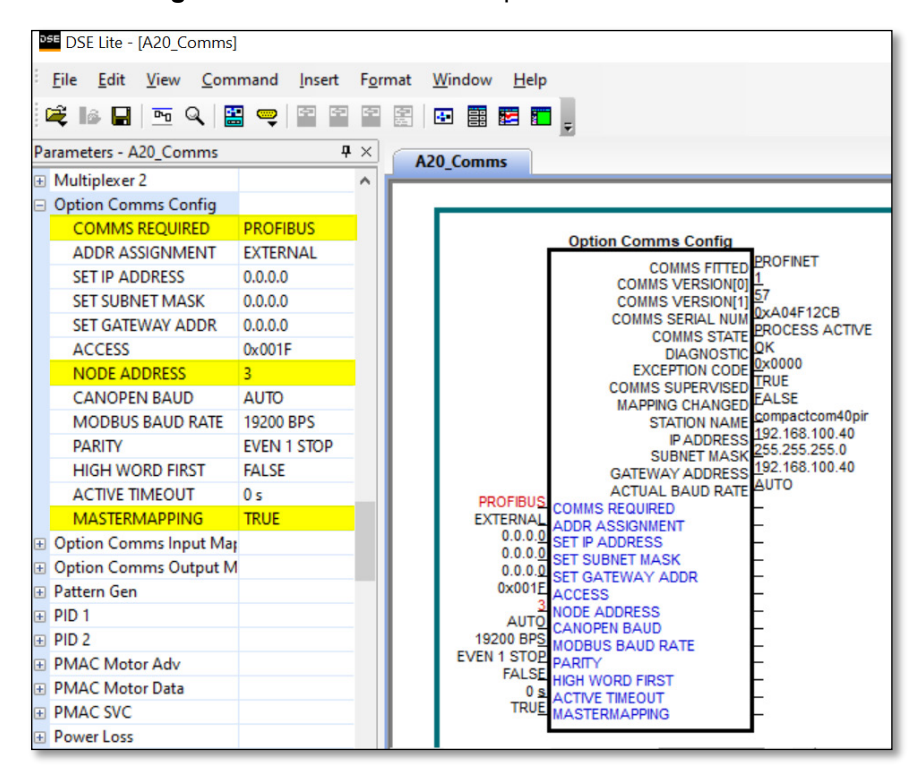

Alternatively. perform the steps described above by double clicking on the function block **Option comms config** to open parameters tab in the configuration interface.

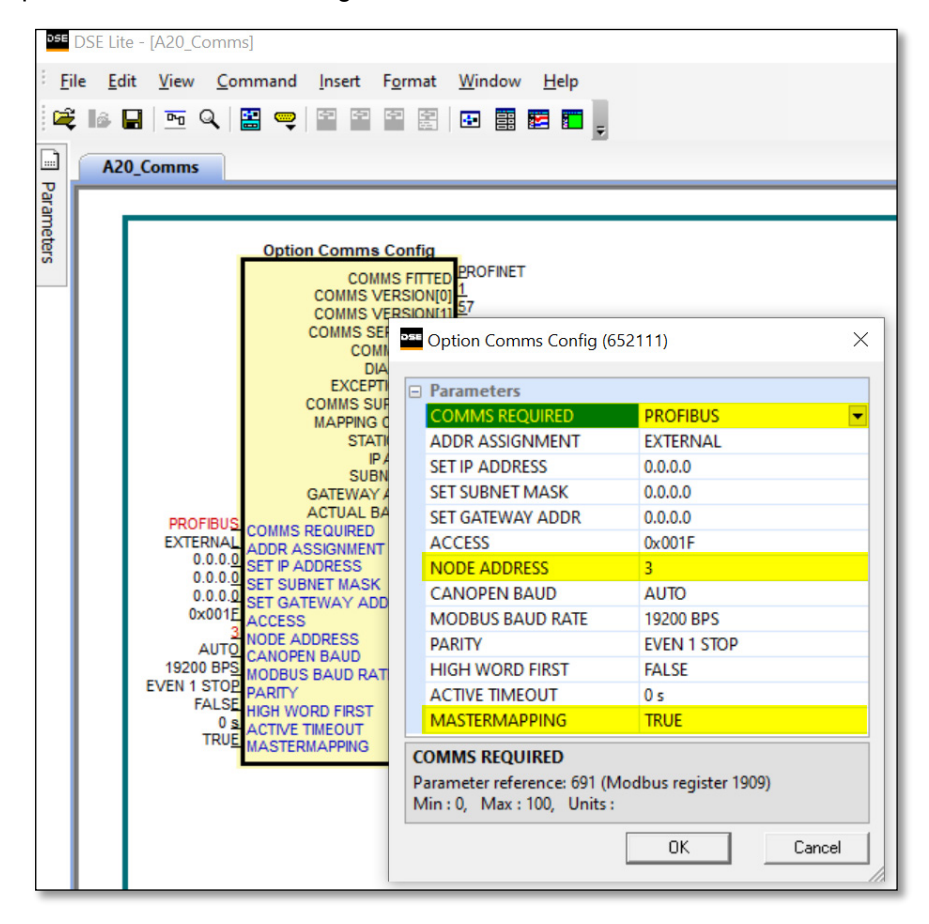

#### Configuration with the webserver

Access the AC20 webserver by typing the IP-Address of the drive into the web browser. The drive must be in configuration state. Set the CAN Option comms parameters as shown below.

| AC20 Webserver view wher | Master mapping is TRUE |
|--------------------------|------------------------|
|--------------------------|------------------------|

| Summary   Parameters   Passwords |                          |                          |  |
|----------------------------------|--------------------------|--------------------------|--|
| ENGINEER 🗸                       | Home ► Engineer ► Commu  | nications ► Option Comms |  |
|                                  | 0691: Comms Required     | PROFIBUS 🗸               |  |
|                                  | 2566: MasterMapping      |                          |  |
| Monitor                          | 2586: InMappingStatus +  |                          |  |
| State: Configuration             | 2619: OutMappingStatus + |                          |  |
| Drive: OK                        | 0763: Node Address       | 3                        |  |
|                                  | 0769: Comms Fitted       | UNKNOWN                  |  |

AC20 Webserver view when Master mapping is FALSE

| Summary   Parameters   Passwords |                       |                             |  |
|----------------------------------|-----------------------|-----------------------------|--|
|                                  | Home ► Engineer ► Co  | mmunications ► Option Comms |  |
|                                  | 0691: Comms Required  | PROFIBUS 🗸                  |  |
|                                  | 2566: MasterMapping   |                             |  |
| Monitor                          | 0692: Input Mapping + |                             |  |
| State: Configuration             | 0725: Out Mapping +   |                             |  |
| Drive: OK                        | 0763: Node Address    | 3                           |  |
|                                  | 0769: Comms Fitted    | UNKNOWN                     |  |

### 8.2 Process Data

The AC20 Profibus option requires configuration of process data mapping.

### **Config Mapping**

There are two methods to define process data mapping: The process data can be mapped using the AC20 input and output mapping tables or from the PLC.

The parameter **2566 MASTERMAPPING** defines the method: If FALSE the AC20 input and output mapping tables will be used to configure process data mapping. If TRUE, the bus master set/configures the Process data mapping and AC20 input and output mapping tables will be cleared.

Note: For parameter **2566 MASTERMAPPING = 'FALSE'**: If the AC20 mapping tables are both set to zeros or AC20 mapping tables differs from PLC mapping then the option will be mapped from the PLC.

#### Set process data using AC20 input and output mapping tables

These tables are two parameter arrays in which AC20 parameter numbers may be added. The parameter **2566 MASTERMAPPING** must be set to **FALSE**.

#### **Read Mapping:**

The read process data represents cyclic data sent from the PLC to the AC20, this is mapped into the table **Option Comms Input Mapping**. Only writable AC20 parameters that are not configuration parameters may be added to the read process data.

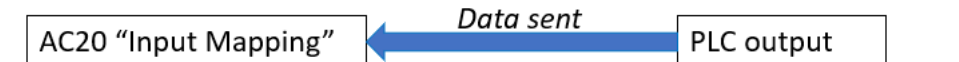

| Keypad Menu Path                                              | DSE Lite Function                                                                                                    | Webserver                                                                                                    |                                                                                                    |
|---------------------------------------------------------------|----------------------------------------------------------------------------------------------------|----------------------------------------------------------------------------------------------------|----------------------------------------------------------------------------------------------------|
|                                                               | Block                                                                                                    |                                                                                                    |                                                                                                    |
| Engineer<br>Communications<br>Option Comms<br>Input Mapping[] | Option Comms Input Mapping           0         MAPPING[0]         -           0         MAPPING[1]         -           0         MAPPING[2]         -           0         MAPPING[2]         -           0         MAPPING[2]         -           0         MAPPING[3]         -           0         MAPPING[4]         -           0         MAPPING[6]         -           0         MAPPING[7]         -           0         MAPPING[7]         -           0         MAPPING[7]         -           0         MAPPING[1]         -           0         MAPPING[1]         -           0         MAPPING[1]         -           0         MAPPING[14]         -           0         MAPPING[14]         -           0         MAPPING[16]         -           0         MAPPING[21]         -           0         MAPPING[21]         -           0         MAPPING[23]         -           0         MAPPING[25]         -           0         MAPPING[26]         -           0         MAPPING[26]         - | Home ► Engineer ► Comm<br>0691: Comms Required<br>2566: MasterMapping<br>0692: Input Mapping -<br>000:<br>001:<br>002:<br>003:<br>004:<br>005:<br>006:<br>007:<br>008:<br>009:<br>010: | PROFIBUS       ✓         0000       ✓         0000       ✓         0000       ✓         0000       ✓         0000       ✓         0000       ✓         0000       ✓         0000       ✓         0000       ✓         0000       ✓         0000       ✓         0000       ✓         0000       ✓         0000       ✓         0000       ✓         0000       ✓         0000       ✓         0000       ✓         0000       ✓         0000       ✓         0000       ✓         0000       ✓         0000       ✓         0000       ✓         0000       ✓         0000       ✓         0000       ✓         0000       ✓         0000       ✓         0000       ✓         0000       ✓         0000       ✓         0000       ✓         0000       ✓         0000       ✓ |

#### Write Mapping:

The write process data represents cyclic data sent from the AC20 to the PLC, this is mapped into the table **Option Comms Output Mapping.** 

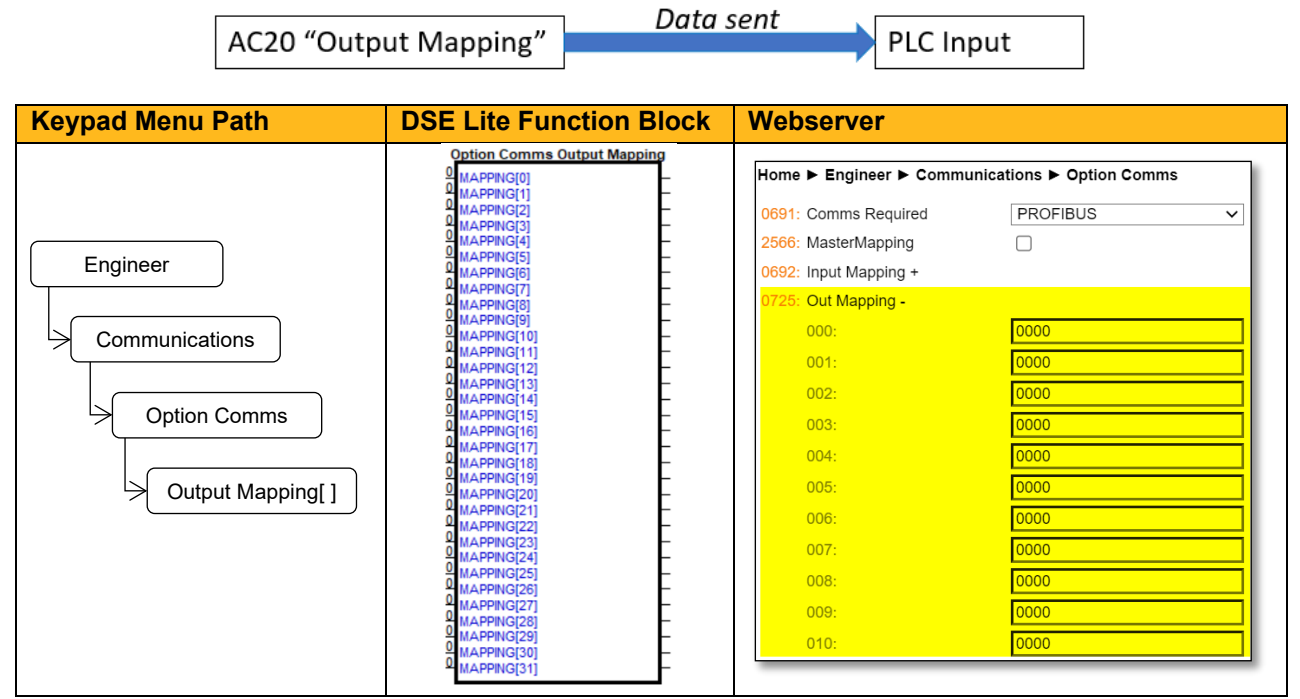

Note: String-type parameters cannot be mapped.

#### Set process data from Profibus master

The GSD file defines the modules. Each module corresponds to an AC20 parameter, when configuring the PLC, the modules may be added to the slave device slots as required. These modules map to the process data in the order in which they are added.

The parameter **2566 MASTERMAPPING** must be set to **TRUE** and this will auto reset any AC20 input and output mapping inside the drive.

#### Cyclic Data Exchange

Cyclic data exchange will occur when an MS0 connection is established, i.e. when the Profibus State is IDLE (master mode = clear) or PROCESS ACTIVE (master mode = operate).

However, the read process data will only update the mapped parameters when in the PROCESS ACTIVE state. On a transition into the PROCESS ACTIVE state all read process mapped parameters will be updated.

When in the PROCESS ACTIVE state the read process mapped parameters will all update only when a change in the read process data occurs.

### **Mapping status**

The process data mapping status can be accessed from AC20 via the following parameters:

- Parameter **2586 InMappingStatus**: shows the status of the currently active cyclic data input mapping table (32 entries), value is the Tag ID of the parameter to be cyclic read In.
- Parameters **2619 OutMappingStatus**: Shows the status of the currently active cyclic data output mapping table (32 entries), value is the Tag ID of the parameter to be cyclic sent out.

The parameters **2586 InMappingStatus** and **2619 OutMappingStatus** are visible from webserver if Parameter **2566 MasterMapping = TRUE** and are valid if **Parameter 0774 Comms State =** PROCESS ACTIVE.

| <b>- Parker</b><br>Summary   Parameters   Passwords |                          |                         |  |
|-----------------------------------------------------|--------------------------|-------------------------|--|
| ENGINEER V                                          | Home ► Engineer ► Commun | ications ► Option Comms |  |
|                                                     | 0691: Comms Required     | PROFIBUS 🗸              |  |
|                                                     | 2566: MasterMapping      |                         |  |
| Monitor                                             | 2586: InMappingStatus +  |                         |  |
| State: Operational                                  | 2619: OutMappingStatus + |                         |  |
| Drive: Stopped                                      | 0763: Node Address       | 3                       |  |
|                                                     | 0769: Comms Fitted       | PROFIBUS                |  |

# 8.3 Acyclic Data Exchange

AC20 parameters may be accessed acyclically from the network using Record Data read / write services. There is a 1:1 correlation between the index and the parameter number.

The parameter length in the DP-V1 request specifies the number of bytes to read/write.

- When reading more data than the actual size of the parameter, the response will only contain the actual parameter data without any additional padding.
- When reading less data than the actual size of the parameter, only the requested amount of data is returned by the module.
- The maximum parameter data size that can be accessed is 240 bytes for acyclic DP-V1 read/write and 234 bytes for acyclic read/writes using the call service.
- When writing to a parameter, the length parameter is not checked by the module, i.e. the host application must respond with an error if the length differs from the actual size of the requested parameter.

### Parameter Read with Call Handling

The Parameter Read with Call Service request is as follows:

| Byte # | Contents  | Field name            | Value | Notes                       |
|--------|-----------|-----------------------|-------|-----------------------------|
| 1      | DP-V1     | Function no           | 5Fh   | Write service               |
| 2      | Header    | Slot                  | 00h   | must not be set to FFh      |
| 3      |           | Index                 | FFh   | Fixed                       |
| 4      |           | Length of telegram    | 06h   | Call header + Parameter no. |
| 5      | Call      | External Function no. | 08h   | Call service                |
| 6      | Header    | (reserved)            | 00h   | Reserved, set to zero       |
| 7      | -         | Subindex High Byte    | 00h   | Fixed value used when       |
| 8      |           | Subindex Low Byte     | 02h   | reading                     |
| 9      | Parameter | High Byte             | 0000h | Number of the parameter     |
| 10     | number    | Low Byte              | FFFFh | which shall be read         |

Upon reception, the module translates this into a read request, the response will be transformed into an appropriate response telegram on Profibus as follows:

#### Parameter Read with Call Response:

| Byte # | Contents  | Field name            | Value | Notes                         |
|--------|-----------|-----------------------|-------|-------------------------------|
| 1      | DP-V1     | Function no           | 5Eh   | Read service                  |
| 2      | Header    | Slot                  | 00h   | must not be set to FFh        |
| 3      |           | Index                 | FFh   | Fixed                         |
| 4      |           | Length of telegram    | 06F0h | Call header + Parameter no.   |
|        |           |                       |       | +Data                         |
| 5      | Call      | External Function no. | 08h   | Call service                  |
| 6      | Header    | (reserved)            | 00h   | Reserved, set to zero         |
| 7      |           | Subindex High Byte    | 00h   | Fixed value used when         |
| 8      |           | Subindex Low Byte     | 02h   | reading                       |
| 9      | Parameter | High Byte             | 0000h | Number of the parameter       |
| 10     | number    | Low Byte              | FFFFh | which shall be read           |
| 11n    | Data      | (actual Data)         | -     | Data returned (max value of n |
|        |           |                       |       | = 244)                        |

### Parameter Write with Call Handling

The parameter write with **Call Service request** looks as follows:

| Byte # | Contents  | Field name            | Value | Notes                        |
|--------|-----------|-----------------------|-------|------------------------------|
| 1      | DP-V1     | Function no           | 5Fh   | Write service                |
| 2      | Header    | Slot                  | 00h   | must not be set to FFh       |
| 3      |           | Index                 | FFh   | Fixed                        |
| 4      |           | Length of telegram    | 06F0h | Call header + Parameter no.  |
|        |           |                       |       | +Data                        |
| 5      | Call      | External Function no. | 08h   | Call service                 |
| 6      | Header    | (reserved)            | 00h   | Reserved, set to zero        |
| 7      |           | Subindex High Byte    | 00h   | Fixed value used when        |
| 8      |           | Subindex Low Byte     | 01h   | writing                      |
| 9      | Parameter | High Byte             | 0000h | Number of the parameter      |
| 10     | number    | Low Byte              | FFFFh | which shall be read          |
| 11n    | Data      | (Actual Data)         | -     | Data to send (max value of n |
|        |           |                       |       | = 244)                       |

Upon reception, the module translates this into a write request, the response will be transformed into an appropriate response telegram on Profibus as follows:

| Byte # | Contents  | Field name            | Value | Notes                       |
|--------|-----------|-----------------------|-------|-----------------------------|
| 1      | DP-V1     | Function no           | 5Eh   | Read service                |
| 2      | Header    | Slot                  | 00h   | must not be set to FFh      |
| 3      |           | Index                 | FFh   | Fixed                       |
| 4      | _         | Length of telegram    | 06F0h | Call header + Parameter no. |
| 5      | Call      | External Function no. | 08h   | Call service                |
| 6      | Header    | (reserved)            | 00h   | Reserved, set to zero       |
| 7      |           | Subindex High Byte    | 00h   | Fixed value used when       |
| 8      | _         | Subindex Low Byte     | 01h   | writing                     |
| 9      | Parameter | High Byte             | 0000h | Number of the parameter     |
| 10     | number    | Low Byte              | FFFFh | which shall be read         |

#### Parameter Write Call response

### 8.4 Profibus GSD File

The GSD device description file holds a description of the device and its functions. Must important the file describes the parameters implementation in the module. GSD file for the AC20 Profibus option may be downloaded from <a href="http://www.parker.com">www.parker.com</a>

# 9 Example Configuration and Programming

### 9.1 AC20 Motor Control Application

Use DSE Lite to create, parameterize and configure user defined applications or parameterize and connect fixed motor control blocks in the application. Download the application into the drive then connect to the PLC to read/write the value of the parameters.

In the example below the PLC is used to set motor speed and control, then to read the speed feedback, status of the control and speed reference.

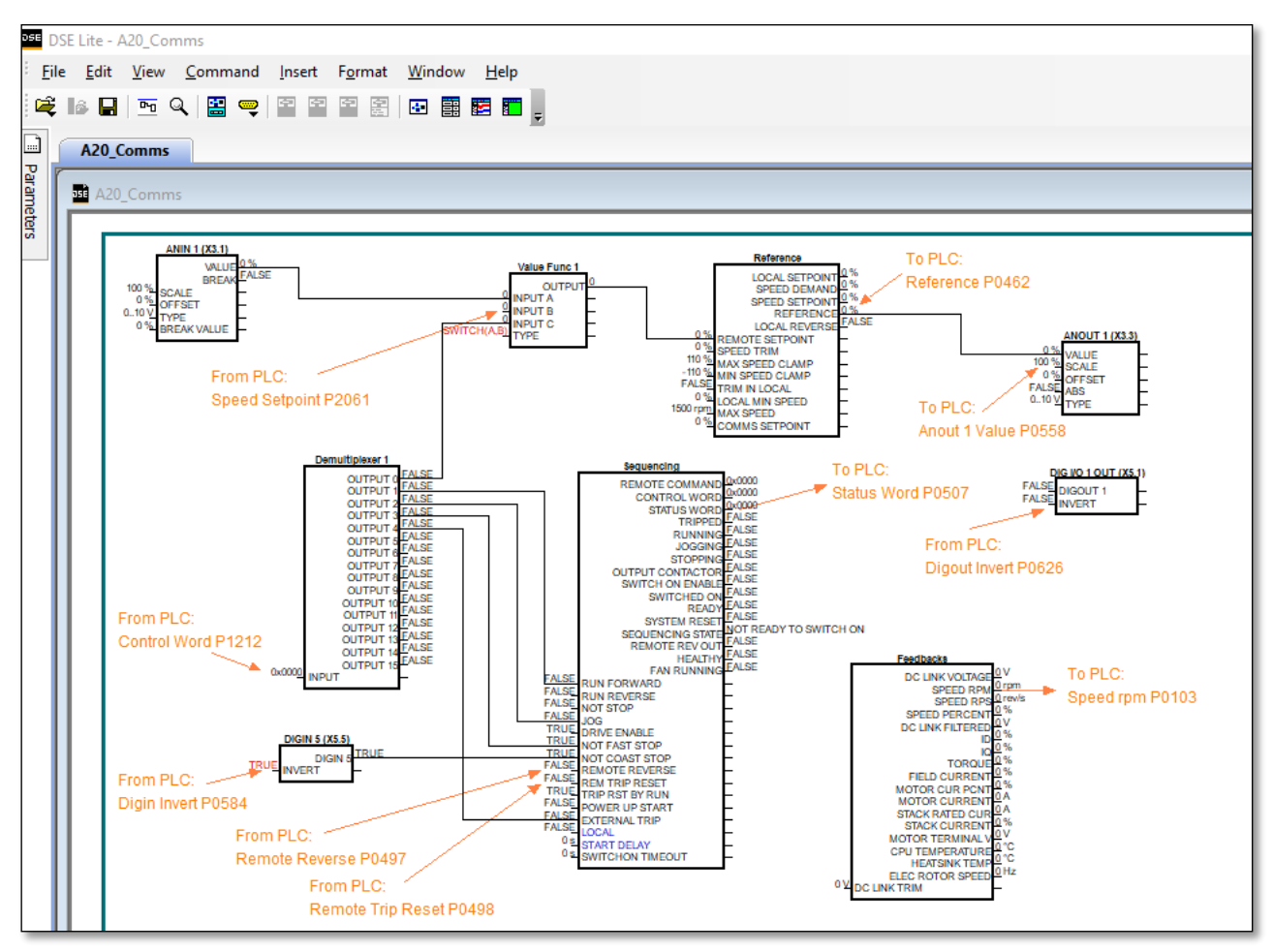

The data highlighted will be mapped into the AC20 process data mapping table in the example below.

# 9.2 List of process data

| AC20 Input Mapping         | Data Type | Comments              | PLC Module |
|----------------------------|-----------|-----------------------|------------|
| 1212 Input Demultiplexer 1 | WORD      | Control Word          |            |
| 2061 Input B Value Func 1  | REAL      | Speed Setpoint        |            |
| 0584 Digin Invert          | WORD      | Invert digital input  | Output     |
| 0626 Digout Invert         | WORD      | Invert digital Output | Calpar     |
| 0497 Remote reverse        | BOOL      | Invert motor Rotation |            |
| 0498 Rem Trip Reset        | BOOL      | Trip Reset            |            |

Read / Write Process Data mapping list for master/PLC

| AC20 Output Mapping | Data Type | Comments             | PLC Module |
|---------------------|-----------|----------------------|------------|
| 0507 Status Word    | WORD      | Status Word          |            |
| 0462 Reference      | REAL      | Speed Reference      |            |
| 0103 Speed rpm      | REAL      | Speed Feedback       |            |
| 0534 Anin1 Value    | REAL      | Analog In1 Value     |            |
| 0540 Anin2 Value    | REAL      | Analog In2 Value     | Input      |
| 0558 Anout1 Value   | REAL      | Analog Out1 Value    |            |
| 0563 Anout2 Value   | REAL      | Analog Out2 Value    |            |
| 0610 Digin Word     | WORD      | Digital Input state  |            |
| 0625 Digout Word    | WORD      | Digital Output state |            |

# 9.3 Programming with Siemens PLC

The example uses Siemens CPU 315-2DP as controller PLC and Tia Portal V14 as programming Environment. Prior knowledge of TIA Portal software is assumed.

### Create a project

• Launch the Tia portal software from desktop then click **Start** and select **Create new project**. Define project properties and click on **Create**.

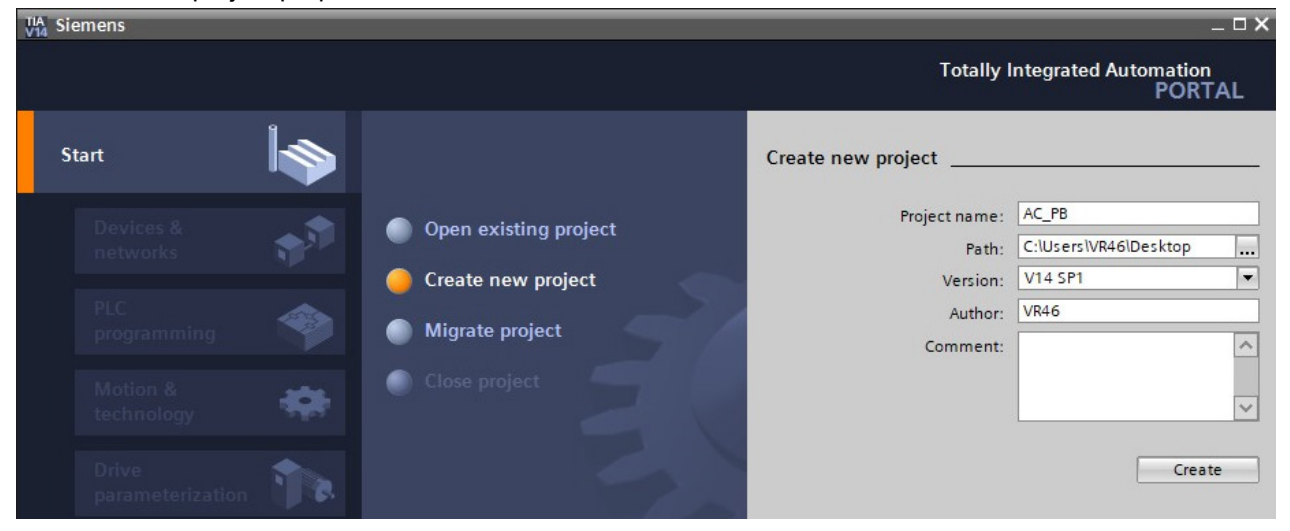

### Add Controller (PLC)

• Click on **Devices & networks**, select **Add new device**, select your controller from catalog then click on **Add** to insert the PLC into the project.

| Start 🖌                                                                                                    |                    | Add new device                            |                                                                             |                                                                                                    |
|----------------------------------------------------------------------------------------------------|--------------------|-------------------------------------------|-----------------------------------------------------------------------------|----------------------------------------------------------------------------------------------------|
| Devices & for the second second secon | Add new device     | Device name:<br>PLC_1                     |                                                                             |                                                                                                    |
| PLC<br>programmingImage: Compare the compare the com                           | Configure networks | Controllers<br>HM<br>PC systems<br>Drives | Devic     Article     Versie     Work     comm     multi-     work     comm | e: CPU 315-2 DP<br>et no: 6557 315-24610-0480<br>an: V2.6 v<br>iption: memory 128K8; 0.1ms/1000 instructions;<br>etcion to MPI+ DP (DP master or DP slave);<br>reter configuration up to 32 modules;<br>sle of sending and receiving in direct data<br>inge, constant buc cycle time, routing, 57<br>nunication (loadable FBs/FCs) |
|                                                                                                    |                    | Open device view                          |                                                                             | Add                                                                                                    |

• From the **Devices & Networks** view select the controller, then click on properties to set the **controller network interface**, the **node adress** and other parameters.

| AC20_PB → Devices & ne                                                                                                    | works _ = = ×                                                               |                  |
|----------------------------------------------------------------------------------------------------|-----------------------------------------------------------------------------|------------------|
|                                                                                                    | 🛃 Topology view 🛛 🛔 Network view 🔄 Device view                              |                  |
| PLC_1<br>CPU 315-2 DP                                                                                                    | HMI connection                                                              | Hardware catalog |
| PROFIBUS_1                                                                                                    |                                                                             | Donline tools    |
| < 111                                                                                                    | > 100% V                                                                    |                  |
| PLC_1 [CPU 315-2 DP]                                                                                                    | 🖸 Properties 🚺 Info 🚺 🖸 Diagnostics 🗖 🗏 🥆                                   | ask              |
| General IO tags                                                                                                    | System constants Texts                                                      | n n              |
| <ul> <li>General</li> <li>Catalog information</li> <li>Identification &amp; Mainten</li> <li>MPI interface [X1]</li> <li>General</li> <li>MPI address</li> </ul>                                                                                                    | PROFIBUS address Interface networked with Subnet: PROFIBUS_1 Add new subnet | Libraries        |
| DP interface [X2]<br>General<br>PROFIBUS address<br>Operating mode<br>Time synchronization<br>SYNC/FREEZE<br>Diagnostics addresses<br>Startup<br>Cycle<br>Clock memory                                                                                                    | Parameters Address: Address: I26 Transmission speed: I.5 Mbps               |                  |
| <ul> <li>Interrupts         Time-of-day interrupts         Time-delay interrupts         Cyclic interrupts         Hardware interrupts         Imm         Imm<td></td><td></td></li></ul> |                                                                             |                  |

#### **GSD** File installation

 From the Tia portal menu bar click on Options > Manage general station description files (GSD) to open the tab.

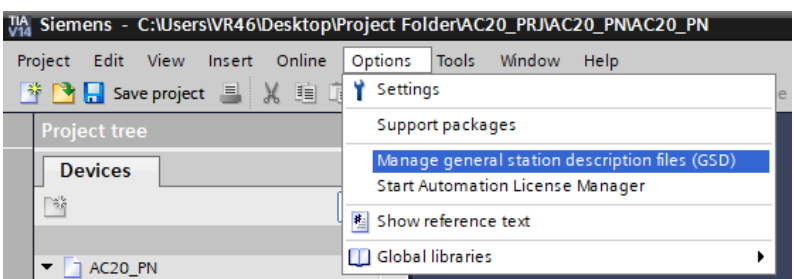

- Click on **source path** to select the folder where the file description is stored.
- Select GSD file then click on install.
- The slave will then become available in Tia portal hardware catalogue.

### Add AC20 Profibus Slave

• Drag and drop the slave from Hardware Catalogue to Network View.

| AC20_PB_Sample ► Devices & | networks                    | _ # 1                | ■×   | Hardware catalog              | <b>.</b> I | □ ▶   |
|----------------------------|-----------------------------|----------------------|------|-------------------------------|------------|-------|
| e e                        | 🗜 Topology view 🚽 晶 Network | view 🛛 👔 Device viev | N    | Options                       |            |       |
| Network Connections        | connection 🔽 👯 🗄            | 🔟 🔍 ± 🛛 📃            |      |                               |            |       |
|                            |                             |                      |      | ✓ Catalog                     |            |       |
|                            |                             |                      |      | ≪earch>                       | lini l     | livi† |
| PLC_1                      | Slave_1                     | 10                   |      | 🛃 Filter Profile: <all></all> | -          |       |
| CPU 315-2 DP               | Parker AC20 DP              | (AL)                 | - N  | Additional Ethernet devices   |            | ^     |
|                            | Not assigned                | -                    | • Wo | PROFINET IO                   |            |       |
|                            |                             |                      |      | 🗢 🛅 PROFIBUS DP               |            |       |
|                            |                             |                      | 1 2  | 👻 🛅 Drives                    |            |       |
| PROFIBUS_1                 |                             |                      |      | 👻 <u>)</u> Parker Hannifin    |            |       |
|                            |                             |                      |      | - 🔽 Parker AC20 DP-V1 (/      | nybus      |       |
|                            |                             |                      |      | Parker AC20 DP-V              | 1 (Anyb. 1 |       |
|                            |                             |                      |      | SIEMENS AG                    |            |       |
|                            |                             |                      | 4    | Encoders                      |            |       |
|                            | > 100%                      |                      |      | Gateways                      |            | =     |

• From the **Devices & network** view select AC20 slave, click on **properties** then select **network interface** to set the **node address**.

| AC20_PB_Sample      Devices          | & networks _ = = >                               |
|--------------------------------------|--------------------------------------------------|
|                                      | 🛃 Topology view 🛛 🛗 Network view 🛛 🕅 Device view |
| Network Connections                  | MI connection 🔽 🐮 🖽 🛄 🍳 🛨 📑 📑                    |
|                                      | 4 Master system: PLC_1.DP-Mastersystem (1)       |
|                                      |                                                  |
| PLC_1                                | Slave_1<br>Parker AC20 DP                        |
| P                                    | LC_1.DP-Mastersystem (1)                         |
|                                      | - · · · · · · · · · · · · · · · · · · ·          |
| <                                    | > 100%                                           |
| Slave_1 [PB1]                        | 🖳 Properties 🚺 Info 追 🖫 Diagnostics 💷 🗏 🤊        |
| General IO tags Sy                   | rstem constants Texts                            |
| General     PROFIBUS address         | PROFIBUS address                                 |
| General DP parameters                | Interface networked with                         |
| Hex parameter assignment             |                                                  |
| Watchdog                             | Subnet: PROFIBUS_1                               |
| SYNC/FREEZE<br>Diagnostics addresses | Add new subnet                                   |
| Diagnostics addresses                | Parameters                                       |
|                                      | Address: 3                                       |
|                                      | Highert address: 126                             |
|                                      | Transmission according 1.5 Marco                 |
|                                      | iransmission speed: 1.5 Mbps                     |
|                                      |                                                  |
|                                      |                                                  |

### **Configure Process Data Mapping**

#### **Option 1: Using AC20 Input and output mapping tables**

- The parameter **2566 MASTERMAPPING** must be set to **FALSE** to prevent the PLC from overwriting the mapping.
- Through the mapping tables from the keypad, DSE Lite or Webserver, add parameter numbers into the appropriate table.

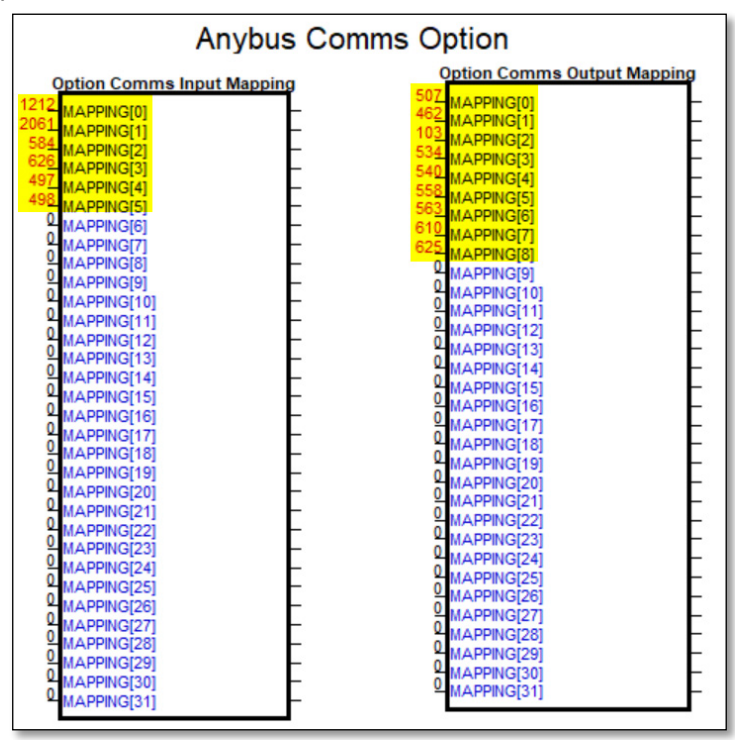

Note: If the first row of a table (input mapping or Output mapping) is empty or equal to 0, the table will not be accessible and configurable from PLC.

 In Tia portal drag and drop the appropriate input and output modules from device catalogue to the AC20 slot then define the variable name.

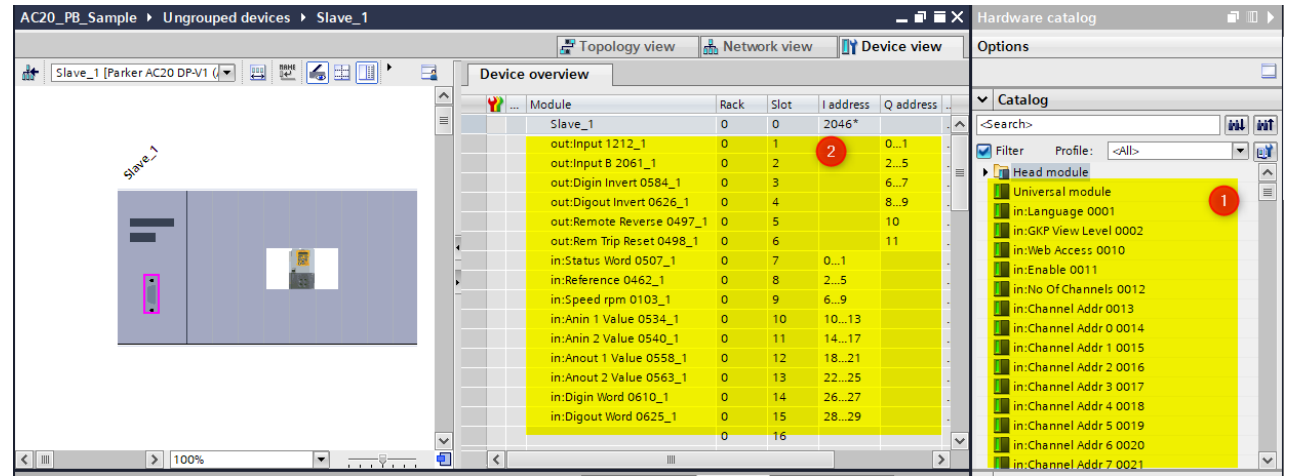

### **Option 2: From PLC**

- The parameter 2566 MASTERMAPPING must be set to TRUE.
- By selecting the slave, the input and output process data may be configured. The appropriate input and output modules may be dragged from the catalogue and dropped into the appropriate slot.
- Set the I/O address of each module then assign a name to the module variable. Each module corresponds to a drive parameter. (See step 2 of the description for Option 1)

Note: The AC20 Input/Output mapping table will be set to zero and will not have effect in this configuration.

In the project tree click "PLC Tags", open "Default tag table", define the variable name and type then Link AC20 I/O address set below to variable.

| AC       |      |                    |           |         |        |                                                                                                    |                                                                                                    |
|----------|------|--------------------|-----------|---------|--------|----------------------------------------------------------------------------------------------------|----------------------------------------------------------------------------------------------------|
|          |      |                    |           |         |        |                                                                                                    |                                                                                                    |
| <b>#</b> | *    | 11 🖤 🛃 🗲           |           |         |        |                                                                                                    |                                                                                                    |
| 1        | Defa | ult tag table      |           |         |        |                                                                                                    |                                                                                                    |
|          |      | Name               | Data type | Address | Retain | Acces                                                                                                    | Visibl                                                                                                    |
| 1        | -00  | SpeedReference     | Real      | %ID2    |        |                                                                                                    |                                                                                                    |
| 2        | -00  | StatusWord         | Word      | %IWO    |        |                                                                                                    | <b></b>                                                                                                    |
| 3        | -00  | SpeedFeedback      | Real      | %ID6    |        |                                                                                                    | <b></b>                                                                                                    |
| 4        | -00  | AnalogIn1_Value    | Real      | %ID10   |        |                                                                                                    | <b></b>                                                                                                    |
| 5        |      | AnalogIn2_Value    | Real      | %ID14   |        |                                                                                                    |                                                                                                    |
| 6        |      | AnalogOut1_Value   | Real      | %ID18   |        |                                                                                                    |                                                                                                    |
| 7        |      | AnalogOut2_Value   | Real      | %ID22   |        |                                                                                                    |                                                                                                    |
| 8        |      | DigitalIn_State    | Word      | %IW26   |        |                                                                                                    |                                                                                                    |
| 9        |      | DigitalOut_State   | Word      | %IW28   |        |                                                                                                    | <b></b>                                                                                                    |
| 10       |      | ControlWord        | Word      | %QW0    |        |                                                                                                    | <b></b>                                                                                                    |
| 11       |      | SpeedSetpoint      | Real      | %QD2    |        |                                                                                                    | <b></b>                                                                                                    |
| 12       | -    | Invert_DI          | Word      | %QW6    |        |                                                                                                    | <b></b>                                                                                                    |
| 13       |      | Invert_DO          | Word      | %QW8    |        |                                                                                                    |                                                                                                    |
| 14       |      | Invert_MotRot      | Bool      | %Q10.0  | -      |                                                                                                    | <b></b>                                                                                                    |
| 15       | -    | TripReset          | Bool      | %Q11.0  |        |                                                                                                    | <b></b>                                                                                                    |
| 16       |      | <add new=""></add> |           |         |        | Image: A start of the start of the start | <ul> <li>Image: A start of the start of the start of</li></ul> |

### Create a program to transfer data

In the example ladder code below, in Network 1 the data is read from drive to PLC and in Network 2 the PLC writes data to the drive.

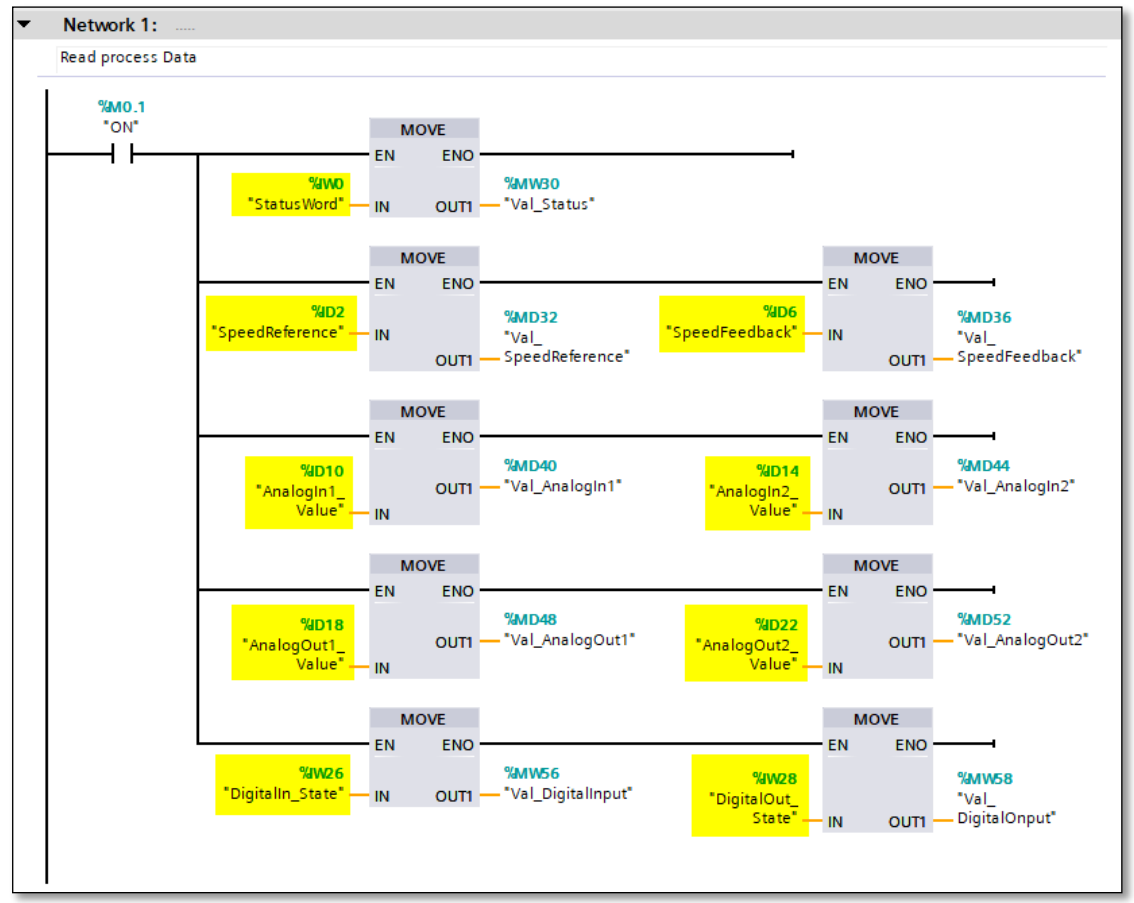

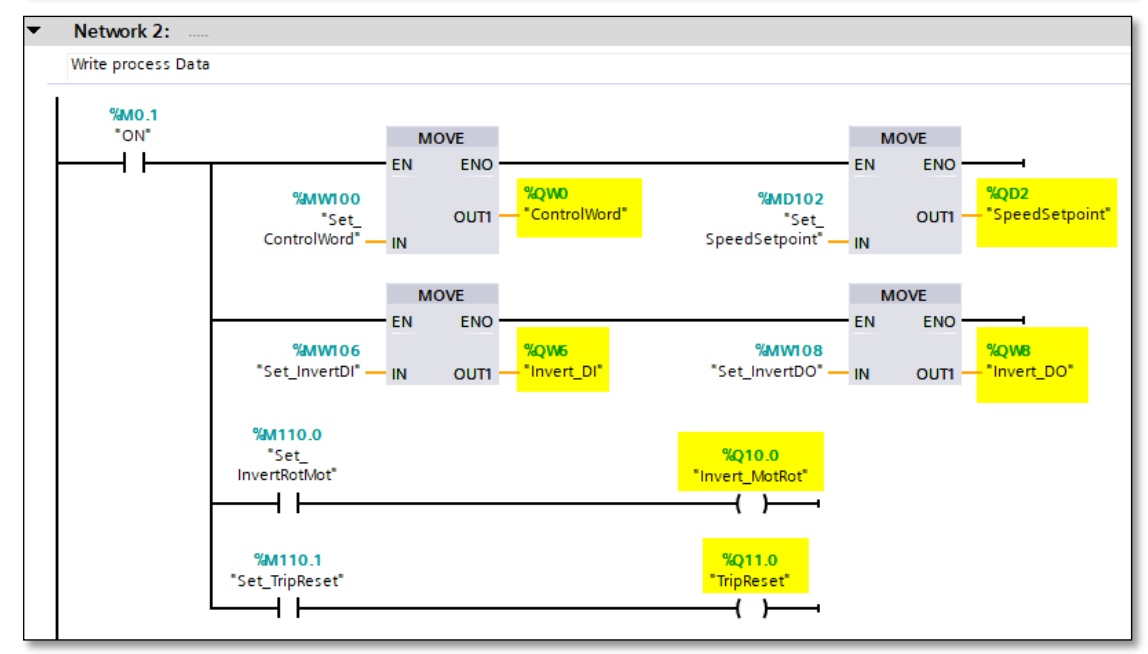

• Select PLC, save the project, compile, and download to the controller.

### Read / Write parameters Acyclically

The DP-V1 read / Write services can be achieved using the functions **SFB52 RDREC** and **SFB53 WRREC** with Tia portal environment.

These functions block use **INDEX 255** as required by the Call and the **ID 07FE (2046)** which is the diagnostic address found in Slot 0 of AC20 Profibus device.

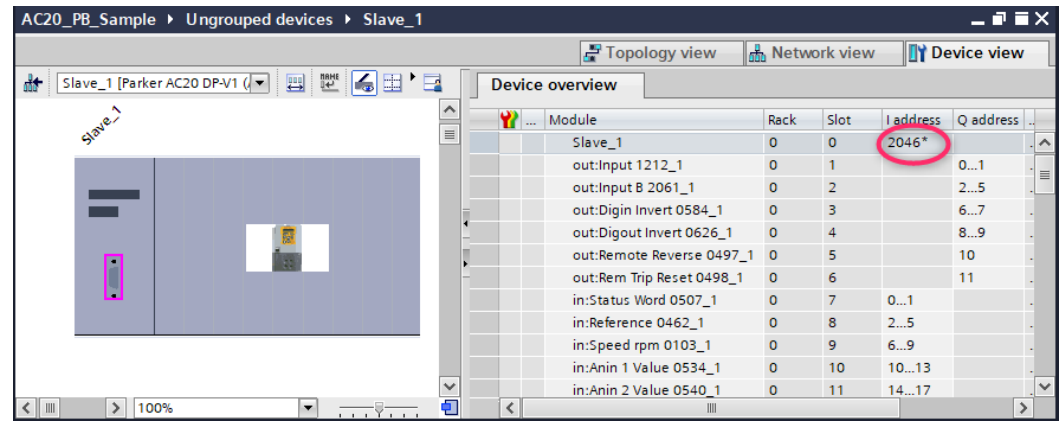

The acyclic operation takes place in two steps:

• The function block "WRREC" is used to send the **parameter number** during read AC20 parameter operation and to send the **parameter number and new value** during set AC20 parameter.

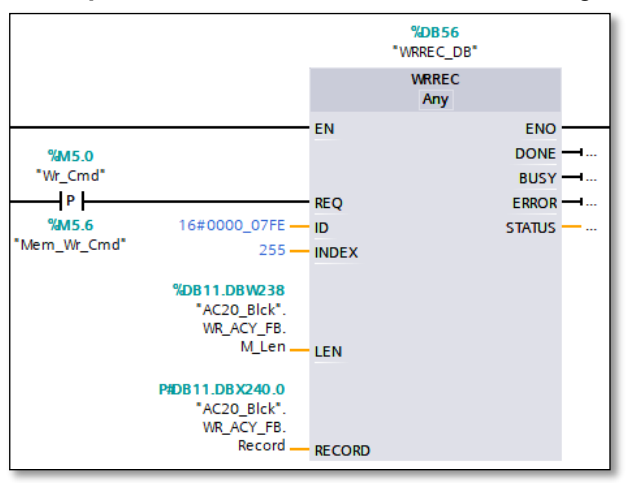

• The function block "**RDREC**" is used **to read the value** of the AC20 parameter during the read operation and to **read the status** of the command during the AC20 set parameter operation.

|            |                                                          | <b>%DB55</b><br>"RDREC_D | в"      |
|------------|----------------------------------------------------------|--------------------------|---------|
|            |                                                          | RDREC<br>Any             |         |
|            |                                                          | EN                       | ENO     |
| %M5.3      |                                                          |                          | VALID - |
| "RD_Cmd"   |                                                          |                          | BUSY -  |
| P          |                                                          | REQ                      | ERROR - |
| %M5.7      | 16#0000_07FE                                             | ID                       | STATUS  |
| Mem_kD_Cmd | 255                                                      | INDEX                    | LEN     |
|            | <b>%DB11.DBWO</b><br>"AC20_Blck".<br>RD_ACY_FB.M_<br>Len | MLEN                     |         |
|            | P#DB11.DBX2.0<br>"AC20_Blck".<br>RD_ACY_FB.<br>Record    | RECORD                   |         |

- Example: Read parameter 0056 Current Limit Out (2038h).
- Send parameter number with function block "WRREC". below the value of the input length "LEN" and data Buffer "RECORD".

| AC | 20_                                                     | PB   | ► F  | PLC_1 [CPU 31 | 5-2 DP] 🕨 Program   | 1 blocks | → AC20_     | Blck [DB11]   | 1         |
|----|---------------------------------------------------------|------|------|---------------|---------------------|----------|-------------|---------------|-----------|
|    |                                                         |      |      |               |                     |          |             |               |           |
| 1  | 😂 🛋 👞 🛃 📰 Keep actual values 🔒 Snapshot 🦄 🖳 Copy snapsh |      |      |               |                     |          |             |               |           |
|    | AC                                                      | 20_E | Bick |               |                     |          |             |               |           |
|    |                                                         | Nam  | e    |               | Data type           | Offset   | Start value | Monitor value |           |
| 6  | -                                                       | •    | r N  | R_ACY_FB      | Struct              | 238.0    |             |               |           |
| 7  | -                                                       |      |      | M_Len         | Int                 | 238.0    | 0           | 6             |           |
| 8  | -                                                       |      | •    | Record        | Array[0232] of Byte | 240.0    |             |               |           |
| 9  |                                                         |      |      | Record[0]     | Byte                | 240.0    | 16#0        | 16#08         |           |
| 10 |                                                         |      |      | Record[1]     | Byte                | 241.0    | 16#0        | 16#00         |           |
| 11 |                                                         |      | -    | Record[2]     | Byte                | 242.0    | 16#0        | 16#00         |           |
| 12 | -                                                       |      |      | Record[3]     | Byte                | 243.0    | 16#0        | 16#02         | Parameter |
| 13 | -                                                       |      |      | Record[4]     | Byte                | 244.0    | 16#0        | 16#00         | number    |
| 14 | -                                                       |      |      | Record[5]     | Byte                | 245.0    | 16#0        | 16#38         |           |
| 15 | -                                                       |      |      | Record[6]     | Byte                | 246.0    | 16#0        | 16#00         |           |
| 16 | -                                                       |      |      | Record[7]     | Byte                | 247.0    | 16#0        | 16#00         |           |

• Upon reception of the command in step1, the **value (150.0A=43160000h)** of the AC20 parameter is received using function block "**RDREC**" is shown below.

| AC | 20_ | _PB |     | P    | LC_1 [CPU 31! | 5-2 DP] 🕨 Progran    | n <mark>block</mark> s | ► AC20_     | Blck [DB11]   |
|----|-----|-----|-----|------|---------------|----------------------|------------------------|-------------|---------------|
|    |     |     |     |      |               |                      |                        |             |               |
| ő, | Ň   | βl  | ١., | R    | Ke            | ep actual values 🛛 🔒 | Snaps                  | :hot 🛰 🖷    | Copy snaps    |
|    | AC  | 20  | B   | lck  |               |                      |                        |             |               |
|    |     | Na  | me  |      |               | Data type            | Offset                 | Start value | Monitor value |
|    | -   | •   | St  | atio |               |                      |                        |             |               |
|    | -00 | •   | •   | RD   | _ACY_FB       | Struct               | 0.0                    |             |               |
|    | -   |     | •   |      | M_Len         | Int                  | 0.0                    | 0           | 10            |
|    | -   |     | •   | •    | Record        | Array[0232] of Byte  | 2.0                    |             |               |
|    | -   |     |     | •    | Record[0]     | Byte                 | 2.0                    | 16#0        | 16#08         |
|    |     |     |     | •    | Record[1]     | Byte                 | 3.0                    | 16#0        | 16#00         |
|    |     |     |     | •    | Record[2]     | Byte                 | 4.0                    | 16#0        | 16#00         |
|    | -   |     |     | •    | Record[3]     | Byte                 | 5.0                    | 16#0        | 16#02         |
|    | -   |     |     | •    | Record[4]     | Byte                 | 6.0                    | 16#0        | 16#00         |
|    | -   |     |     | •    | Record[5]     | Byte                 | 7.0                    | 16#0        | 16#38         |
|    | -   |     |     | •    | Record[6]     | Byte                 | 8.0                    | 16#0        | 16#43         |
| 2  |     |     |     | •    | Record[7]     | Byte                 | 9.0                    | 16#0        | 16#16         |
| 3  | -00 |     |     | •    | Record[8]     | Byte                 | 10.0                   | 16#0        | 16#00         |
| 4  | -   |     |     | •    | Record[9]     | Byte                 | 11.0                   | 16#0        | 16#00         |
| 5  | -00 |     |     | •    | Record[10]    | Byte                 | 12.0                   | 16#0        | 16#00         |
| 6  | -00 |     |     | •    | Record[11]    | Byte                 | 13.0                   | 16#0        | 16#00         |
| 7  | -   |     |     | •    | Record[12]    | Byte                 | 14.0                   | 16#0        | 16#00         |

- Example: Write parameter **0457 Motor Max Speed** (21C9h).
- Send **parameter number and value (3000.0 rpm = 453B8000h)** with function block "WRREC". below the value of the input length "LEN" and data Buffer "RECORD".

| AC | 20_Blck | ¢          |                     |        |             |               |           |
|----|---------|------------|---------------------|--------|-------------|---------------|-----------|
|    | Name    |            | Data type           | Offset | Start value | Monitor value |           |
|    | • • V   | VR_ACY_FB  | Struct              | 240.0  |             |               |           |
| -  |         |            |                     |        |             | 100           |           |
| -  |         | M_Len      | Int                 | 242.0  | 0           | 10            |           |
|    | • •     | Record     | Array[0232] of Byte | 244.0  |             |               |           |
|    |         | Record[0]  | Byte                | 244.0  | 16#0        | 16#08         |           |
|    |         | Record[1]  | Byte                | 245.0  | 16#0        | 16#00         | Parameter |
| -  |         | Record[2]  | Byte                | 246.0  | 16#0        | 16#00         | number    |
|    |         | Record[3]  | Byte                | 247.0  | 16#0        | 16#01         | numper    |
| -  |         | Record[4]  | Byte                | 248.0  | 16#0        | 16#01         |           |
| -  |         | Record[5]  | Byte                | 249.0  | 16#0        | 16#C9 🧾       |           |
| -  |         | Record[6]  | Byte                | 250.0  | 16#0        | 16#45         |           |
|    |         | Record[7]  | Byte                | 251.0  | 16#0        | 16#3B         |           |
| -  |         | Record[8]  | Byte                | 252.0  | 16#0        | 16#80         | Parameter |
| -  |         | Record[9]  | Byte                | 253.0  | 16#0        | 16#00         | New Value |
| -  |         | Record[10] | Byte                | 254.0  | 16#0        | 16#00         |           |

• Upon receipt[t of the command in step1, the **Command Status is** received using function block "**RDREC**" is shown below.

| AC | 20_Blck                    |           |                     |        |             |               |            |
|----|----------------------------|-----------|---------------------|--------|-------------|---------------|------------|
|    | Name                       |           | Data type           | Offset | Start value | Monitor value |            |
| -  | <ul> <li>Static</li> </ul> |           |                     |        |             |               |            |
|    | RD                         | _ACY_FB   | Struct              | 0.0    |             |               |            |
|    |                            |           |                     |        |             |               |            |
|    |                            | M_Len     | Int                 | 2.0    | 0           | 6             |            |
|    | • •                        | Record    | Array[0232] of Byte | 4.0    |             |               |            |
|    |                            | Record[0] | Byte                | 4.0    | 16#0        | 16#08         | Parameter  |
|    |                            | Record[1] | Byte                | 5.0    | 16#0        | 16#00         | number     |
|    |                            | Record[2] | Byte                | 6.0    | 16#0        | 16#00         |            |
|    |                            | Record[3] | Byte                | 7.0    | 16#0        | 16#01         |            |
| -  |                            | Record[4] | Byte                | 8.0    | 16#0        | 16#01         |            |
| -  |                            | Record[5] | Byte                | 9.0    | 16#0        | 16#C9         | Status Set |
| -  |                            | Record[6] | Byte                | 10.0   | 16#0        | 16#00         | Command    |
|    |                            | Record[7] | Byte                | 11.0   | 16#0        | 16#00         |            |

The following relevant read / write error codes may be returned:

| Error code 1 | Error code 2 | Error Type         | Description                   |
|--------------|--------------|--------------------|-------------------------------|
| 0xB0         | 0x04         | Invalid index      | Parameter number out of range |
| 0xB1         | 0X0A         | Write error length | Too much data                 |
| 0xB1         | 0X0B         | Write error length | Not enough data               |
| 0xB6         | 0X08         | Access denied      | Parameter not writable        |
| 0xB6         | 0X09         | Access denied      | Parameter not readable        |
| 0xB7         | 0X0C         | Invalid range      | Value out of range            |

# **10 Lost Communication Trip**

#### Supervised Parameter:

The **0777 Comms Supervised** parameter indicates that the Profibus network participation is supervised by another Profibus device.

The Supervised parameter value is set to TRUE when either:

The Parameterization and configuration data have been accepted (connection established)

An MS (Machine State) connection is open

The Supervised parameter will subsequently change to FALSE if the connection is closed or the Profibus watchdog (if enabled) has timed out.

#### **Comms Break Trip**

The drive will trip when there is a loss of communications between the master and the drive. A COMMS BREAK trip will occur if the **0777 Comms Supervised** parameter transitions from TRUE to FALSE and the drive is in the operational state.

The trip may be disabled by clearing the respective bit in the parameter **0870 Enable Trips Lo**. The parameter Enable Trip Lo is a 32-bit word, the bit number 27 is used to disable or to enable the trip.

#### Comms state

The parameter **0774 Comms State** indicates 'PROCESS\_ACTIVE' when the Profibus communication is active. The table below describes how the comms state relates to the Profibus network:

| Comms State    | Comments                                                                              |
|----------------|---------------------------------------------------------------------------------------|
| WAIT_PROCESS   | No MS0 connection                                                                     |
|                | DP state = Power-On/WaitPrm/WaitCfg                                                   |
|                | MS2 connection may be open                                                            |
| ERROR          | -                                                                                     |
| PROCESS_ACTIVE | Master Mode = Operate                                                                 |
|                | DP State = DataExchange                                                               |
|                | MS0 connection established                                                            |
|                | MS2 connection may be open                                                            |
| IDLE           | Master Mode = Clear                                                                   |
|                | DP State = DataExchange                                                               |
|                | MS0 connection established                                                            |
|                | MS2 connection may be open                                                            |
| EXCEPTION      | S0, MS1 and MS2 connections will be closed.                                           |
|                | The module will enter this state in the following cases:                              |
|                | <ul> <li>Invalid Device Address and "SSA Enabled" = FALSE</li> </ul>                  |
|                | • Size of 'Configuration Data' attribute is larger than the size of the Configuration |
|                | Data Buffer.                                                                          |
|                | <ul> <li>Major Unrecoverable event created in Diagnostic Object.</li> </ul>           |
|                | <ul> <li>Configuration Data does not match the mapped Process Data.</li> </ul>        |
|                | Application watchdog expires.                                                         |

Note:

-MS0 is a communication protocol for cyclic.

-MS1 and MS2 communications are used for acyclic control of parameters

# **11 Diagnostic Event**

Configuration problems can often be identified by looking at the Operation Mode and Status LEDs and from the Profibus State and Comms Diagnostic **0775 parameters**. Under normal operating conditions the parameter Comms Diagnostic should indicate OK. Other values are summarized in the Diagnostic Parameters section.

#### **Hardware Mismatch**

Diagnostic = HARDWARE MISMATCH: The required option does not match the actual fitted option. No option is fitted but one is required.

#### Invalid Configuration

Diagnostic = INVALID CONFIGURATION: Invalid read or write process data mapping Invalid communication settings

#### **Diagnostic = MAPPING FAILED:**

Attempting to map a parameter that does not exist. Attempting to map a configuration parameter. Attempting to map a string parameter. Attempting to map a read-only parameter to the read process data.

#### **Other Diagnostics**

Diagnostic = EXCEPTION : Module has gone into an unrecoverable exception state

Diagnostic = UNSUPPORTED OPTION: The fitted option is not supported by the drive

Diagnostic = NOT RESPONDING: no initial response from the option

#### **PLC Indications**

Flashing Bus Fault (BF) LED on the PLC: A module in the hardware configuration (HW Config) does not match the physical module or that the module is not connected to the network.

# **APPENDIX A: Data types**

The relationship between AC20 parameter and CANopen data type is given in the table below.

| AC20 Parameter |                         | Profibus       |       |
|----------------|-------------------------|----------------|-------|
| Data Type      | Description             | Data Type      | Bytes |
| BOOL           | Boolean                 | BOOL           | 1     |
| SINT           | Short integer           | SINT           | 1     |
| INT            | Integer                 | INT            | 2     |
| DINT           | Double integer          | DINT           | 4     |
| USINT          | Unsigned short integer  | USINT          | 1     |
| UINT           | Unsigned integer        | UINT           | 2     |
| UDINT          | Unsigned double integer | UDINT          | 4     |
| REAL           | Floating point          | FLOAT          | 4     |
| TIME           | Duration                | UDINT          | 4     |
| DATE           | Date                    | UDINT          | 4     |
| TIME_OF_DAY    | Time of day             | UDINT          | 4     |
| DATE_AND_TIME  | Date and time of day    | UDINT          | 4     |
| STRING         | String                  | SHORT_STRING** | n     |
| BYTE           | Bit string length 8     | USINT          | 1     |
| WORD           | Bit string length 16    | UINT           | 2     |
| DWORD          | Bit string length 32    | UDINT          | 4     |

\*\* SHORT\_STRING consists of a single-byte length field followed by the actual character data

#### Arrays

Some parameters have multiple elements and are classified as parameter arrays. A parameter array has a parameter number that accesses the *whole* of the array. It also has parameter numbers that represent each *element* of the array.

| Parameter Number | Parameter - VHZ_USER FREQ |
|------------------|---------------------------|
| 0145             | whole array               |
| 0146             | index 0                   |
| 0147             | index 1                   |
|                  |                           |
| 0157             | index 10                  |

Array Example: A parameter array called VHZ\_USER FREQ has 11 elements.

If the parameter number of the whole array is 0145, then the parameter number of the element index 0 of the array will be 0134, the parameter number of the element index 01 will be 0147, etc.

#### String

String parameters may be accessed via its parameter number. This is in the format of a SHORT\_STRING. String arrays may not be accessed as a whole array but may be accessed via each element. Each element has its own parameter number.

# **APPENDIX B: Parameters**

### **Function Block Inputs**

| Parameter Name             | No.       | Default Value       | Range                         | Units | Туре  | Writable |
|----------------------------|-----------|---------------------|-------------------------------|-------|-------|----------|
| COMMS REQUIRED             | 691       | 1: None             | 0: Unknown                    |       | ENUM  | CONFIG   |
|                            |           |                     | 1: None                       |       |       |          |
|                            |           |                     | 2: CANopen                    |       |       |          |
|                            |           |                     | 3: EtherCAT                   |       |       |          |
|                            |           |                     | 4: Ethernet IP                |       |       |          |
|                            |           |                     | 5: Modbus RTU                 |       |       |          |
|                            |           |                     | 6: Profibus                   |       |       |          |
|                            |           |                     | 7: Profinet                   |       |       |          |
| Communications option re   | quired.   |                     |                               |       |       |          |
| ADDR ASSIGNMENT            | 758       | 0: External         | 0: External                   |       | ENUM  | CONFIG   |
|                            |           |                     | 1: Fixed                      |       |       |          |
|                            |           |                     | 2: DHCP                       |       |       |          |
| Method for assigning the I | P address | i.                  | 1                             |       |       |          |
| SET IP ADDRESS             | 759       | 0                   |                               |       | ADDR  | CONFIG   |
| Ethernet option IP address | 5         |                     |                               |       |       | 0011510  |
| SET SUBNET MASK            | 760       | 0                   |                               |       | ADDR  | CONFIG   |
| Ethernet option subnet ma  | ISK.      | 0                   | T                             |       |       | CONFIC   |
| SEI GAIEWAY ADDR           | 761       | 0                   |                               |       | ADDR  | CONFIG   |
| ACCESS                     |           | 21.21               | 0. ID Copfig Enchis           |       |       | CONFIC   |
| ACCESS                     | 102       | 31. 31              | 1: Web Enable                 |       | WORD  | CONFIG   |
|                            |           |                     | 2: Web Parameters Enable      |       |       |          |
|                            |           |                     | 3: FTP Enable                 |       |       |          |
|                            |           |                     | 4 <sup>·</sup> FTP Admin Mode |       |       |          |
| Ethernet access using con  | nms optio | l<br>n (bitwise)    |                               |       |       |          |
| NODE ADDRESS               | 763       | 0                   |                               |       | USINT | CONFIG   |
| Communications node add    | dress.    | -                   |                               |       |       |          |
| CANOPEN BAUD               | 764       | 9: Auto             | 0: 10 kbps                    |       | ENUM  | CONFIG   |
|                            | -         |                     | 1: 20 kbps                    |       | -     |          |
|                            |           |                     | 2: 50 kbps                    |       |       |          |
|                            |           |                     | 3: 100 kbps                   |       |       |          |
|                            |           |                     | 4: 125 kbps                   |       |       |          |
|                            |           |                     | 5: 250 kbps                   |       |       |          |
|                            |           |                     | 6: 500 kbps                   |       |       |          |
|                            |           |                     | 7: 800 kbps                   |       |       |          |
|                            |           |                     | 8: 1000 kbps                  |       |       |          |
|                            |           |                     | 9: Auto                       |       |       |          |
|                            |           |                     | 10: Lss                       |       |       |          |
| Required baud Rate for C/  | ANopen.   |                     |                               |       |       |          |
| MODBUS BAUD RATE           | 765       | 4: 19200 BPS        | 0: 1200 bps                   |       | ENUM  | CONFIG   |
|                            |           |                     | 1: 2400 bps                   |       |       |          |
|                            |           |                     | 2: 4800 bps                   |       |       |          |
|                            |           |                     | 3: 9600 bps                   |       |       |          |
|                            |           |                     | 4: 19200 bps                  |       |       |          |
|                            |           |                     | 5: 38400 bps                  |       |       |          |
|                            |           |                     | 6: 57600 bps                  |       |       |          |
|                            |           |                     | 7: 76800 bps                  |       |       |          |
|                            |           |                     | 8: 115200 bps                 |       |       |          |
| Required baud Rate for M   | odbus RT  | U                   |                               |       |       |          |
| PARITY                     | 766       | 0: Even 1 Stop      | 0: Even 1 Stop                |       | ENUM  | CONFIG   |
|                            |           |                     | 1: Udd 1 Stop                 |       |       |          |
|                            |           |                     | 2: None 2 Stop                |       |       |          |
| Modbus parity and stan bit | 6         |                     | 5. None i Stop                |       |       |          |
|                            | 767       | FALSE               |                               |       | BOOL  | CONFIG   |
| For 32-bit values high wor | d comes f | irst if set to TRUE |                               |       | DOOL  | 0010110  |
| ACTIVE TIMEOUT             | 768       | 0                   | 0 to 65                       |       | TIMF  | CONFIG   |
| Process active timeout per | riod.     |                     |                               |       |       |          |

| Parameter Name                                                                                                    | No.          | Default Value                 | Range                         | Units      | Туре          | Writable   |  |
|----------------------------------------------------------------------------------------------------|--------------|-------------------------------|-------------------------------|------------|---------------|------------|--|
| MASTERMAPPING                                                                                                    | 2566         | TRUE                          |                               |            | BOOL          | CONFIG     |  |
| Switch to choose how the                                                                                                    | PROFInet     | t, EtherCAT, PROFIbus and Ca  | anOpen PDO mapping is define  | ed: If TRU | E the bus m   | aster      |  |
| sets/configures the PDO m                                                                                                    | napping. T   | he drive mapping parameters   | 692757 are cleared (set to ze | ero) and n | nade invisibl | e (GKP and |  |
| website) as this the require                                                                                                 | ed condition | on. If FALSE the mapping para | meters 692757 are visible (K  | eypad an   | d webserver   | ) can be   |  |
| used to define the PDO mapping from drive side (which the bus master then can upload). The switch is considered during drive |              |                               |                               |            |               |            |  |
| startup (stopped -> operational transition).                                                                                 |              |                               |                               |            |               |            |  |

#### **Function Block Outputs**

| Parameter Name             | No.        | Default Value                  | Range                        | Units      | Туре         | Writable |
|----------------------------|------------|--------------------------------|------------------------------|------------|--------------|----------|
| COMMS FITTED               | 769        | 0: Unknown                     | 0: Unknown                   |            | ENUM         | NOT      |
|                            |            |                                | 1: None                      |            |              |          |
|                            |            |                                | 2: CANopen                   |            |              |          |
|                            |            |                                | 3: EtherCAT                  |            |              |          |
|                            |            |                                | 4: Ethernet IP               |            |              |          |
|                            |            |                                | 5: Modbus RTU                |            |              |          |
|                            |            |                                | 6: Profibus                  |            |              |          |
|                            |            |                                | 7: Profinet                  |            |              |          |
| Communications option fit  | ted.       | ·                              |                              |            |              |          |
| COMMS VERSION[0]           | 770        | 0                              |                              |            | USINT        | NOT      |
| Firmware version of the co | omms moo   | dule.                          |                              |            |              |          |
| COMMS VERSION[1]           | 770        | 0                              |                              |            | USINT        | NOT      |
| Firmware version of the co | omms moo   | dule.                          |                              |            |              |          |
| COMMS SERIAL NUM           | 773        | 0                              |                              |            | DWORD        | NOT      |
| Serial number of the comm  | ns module  | 9.                             |                              |            |              |          |
| COMMS STATE                | 774        | 8: None                        | 0: Setup                     |            | ENUM         | NOT      |
|                            |            |                                | 1: NW Init                   |            |              |          |
|                            |            |                                | 2: Wait Process              |            |              |          |
|                            |            |                                | 3: Idle                      |            |              |          |
|                            |            |                                | 4: Process Active            |            |              |          |
|                            |            |                                | 5: Error                     |            |              |          |
|                            |            |                                | 6: Reserved                  |            |              |          |
|                            |            |                                | 7: Exception                 |            |              |          |
|                            |            |                                | 8: None                      |            |              |          |
| State of the option comms  |            |                                |                              |            |              |          |
| DIAGNOSTIC                 | 775        | 0: Ok                          | 0: Ok                        |            | ENUM         | NOT      |
|                            |            |                                | 1: Hardware Mismatch         |            |              |          |
|                            |            |                                | 2: Invalid Configuration     |            |              |          |
|                            |            |                                | 3: Mapping Failed            |            |              |          |
|                            |            |                                | 4: Exception                 |            |              |          |
|                            |            |                                | 5: Unsupported Option        |            |              |          |
|                            |            |                                | 6: Not Responding            |            |              |          |
| Diagnostic for the comms   | option.    |                                |                              |            |              |          |
| EXCEPTION CODE             | 776        | 0                              |                              |            | WORD         | NOT      |
| Diagnostic code on option  | entering   | exception state. The MSB is th | e exception code and the LSB | is the exc | eption info. |          |
| COMMS SUPERVISED           | 777        | FALSE                          |                              |            | BOOL         | NOT      |
| Indicates a master has ma  | ide a conr | nection to the device.         |                              |            |              |          |
| MAPPING CHANGED            | 778        | FALSE                          |                              |            | BOOL         | NOT      |
| The PLC has changed the    | process    | data mapping from that set by  | the drive.                   |            |              |          |
| STATION NAME               | 779        |                                |                              |            | STRING       | NOT      |
| Current PROFINET station   | n name.    |                                |                              |            |              |          |
| IP ADDRESS                 | 787        | 0                              |                              |            | ADDR         | NOT      |
| Current Ethernet option IP | address.   |                                | -                            |            |              |          |
| SUBNET MASK                | 788        | 0                              |                              |            | ADDR         | NOT      |
| Current Ethernet option su | ibnet mas  | k.                             |                              |            |              |          |
| GATEWAY ADDRESS            | 789        | 0                              |                              |            | ADDR         | NOT      |
| Current Ethernet option ga | ateway ad  | dress.                         |                              |            |              |          |

| Parameter Name           | No. | Default Value | Range        | Units | Туре | Writable |
|--------------------------|-----|---------------|--------------|-------|------|----------|
| ACTUAL BAUD RATE         | 790 | 0: 10 kbps    | 0: 10 kbps   |       | ENUM | NOT      |
|                          |     |               | 1: 20 kbps   |       |      |          |
|                          |     |               | 2: 50 kbps   |       |      |          |
|                          |     |               | 3: 100 kbps  |       |      |          |
|                          |     |               | 4: 125 kbps  |       |      |          |
|                          |     |               | 5: 250 kbps  |       |      |          |
|                          |     |               | 6: 500 kbps  |       |      |          |
|                          |     |               | 7: 800 kbps  |       |      |          |
|                          |     |               | 8: 1000 kbps |       |      |          |
|                          |     |               | 9: Auto      |       |      |          |
|                          |     |               | 10: Iss      |       |      |          |
| Actual CANopen baud rate | ).  |               |              |       |      |          |

# **APPENDIX C: DSE Lite Quick Start Guide**

Follow the steps below to configure the AC20 via DSE Lite PC-Tool.

The block diagram of the AC20 may be accessed through the onboard webserver or DSE Lite.

DSE Lite is recommended.

The IP address of the AC20 is in the range 169.254.xx.xx by default. Therefore, the user's PC network adapter must be configured to this range as shown below (IPv4 is used for communication).

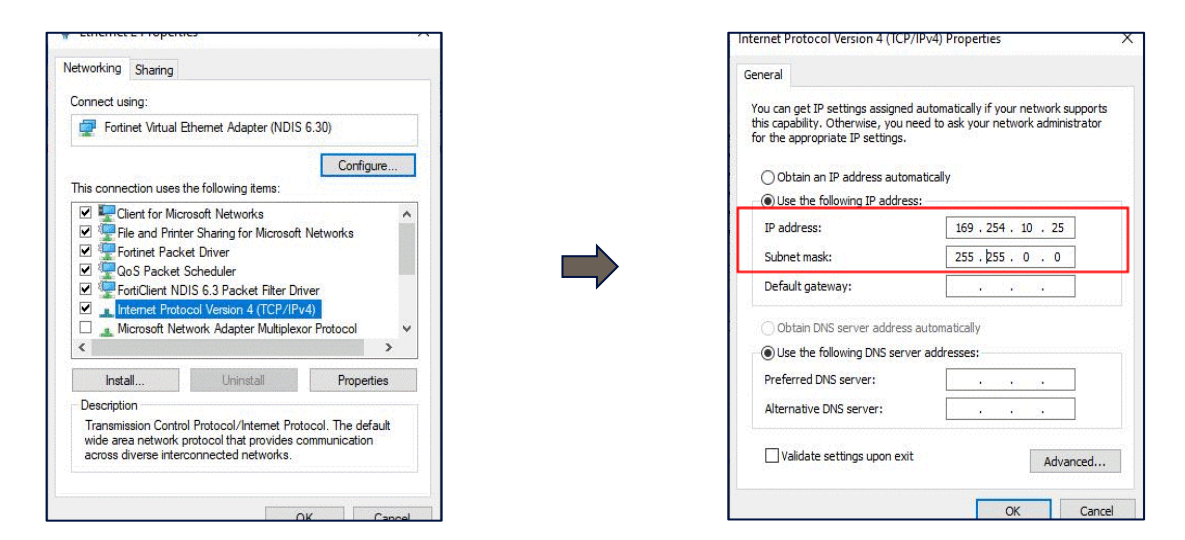

Alternatively, the IP address of the drive may be changed to suit the settings of the PC network adapter. The IP address of the drive can be configured using the DCT function, accessible from within DSE Lite by selecting Command -> Install AC15/AC20 Firmware.

| DSE Lite       |      |                      |                     |        |        |
|----------------|------|----------------------|---------------------|--------|--------|
| File Edit Viev | / Co | mmand Insert         | Format              | Windov | v Help |
|                |      | Install              | . <u>.</u>          | trl+G  |        |
|                | -    | <u>F</u> ull Install |                     |        |        |
| (none)         | - 16 | <u>O</u> nline       |                     | F9     |        |
| (none)         |      | Extract Drive P      | arameters           |        |        |
|                |      | Restart              |                     |        |        |
|                |      | <u>H</u> alt         |                     |        |        |
|                |      | Get PREF             |                     |        |        |
|                |      | Parameter Sav        | e                   |        |        |
|                |      | Identify             |                     |        |        |
|                | 8    | Get Info.            |                     |        |        |
|                | •••  | Kefresh Full         |                     |        |        |
|                |      | Install Firmwar      | re                  |        |        |
|                |      | Install AC15 (A      | rmware<br>Coo Eiree |        |        |
|                |      | Sat ID Address       | C20 Firmw           | are    |        |
|                |      | Set Serial Num       | ber                 |        |        |
|                |      | Set Performan        | ce Level            |        |        |
|                |      | Set Write Pass       | word                |        |        |
|                |      | Erase Module         |                     |        |        |
|                |      |                      |                     |        |        |
|                |      |                      |                     |        |        |
|                |      |                      |                     |        |        |
|                |      |                      |                     |        |        |
|                |      |                      |                     |        |        |
|                |      |                      |                     |        |        |
| Scratch Pad    |      |                      |                     |        |        |

Once the network scan is completed, then the drive settings can be edited.

| DCT : Drive Config Too<br>Scan<br>FW<br>IP / | I<br>ed Drive<br>AC20 0D4600 1<br>0,9.00FD<br>ddress: 169,254,98,16 | 184<br>9 | Edit<br>WebPage   | Edit Firmware Installation<br>Selected FW:<br>Install |             |         |      | Browse for Firmware |         |  |
|----------------------------------------------|---------------------------------------------------------------------|----------|-------------------|-------------------------------------------------------|-------------|---------|------|---------------------|---------|--|
| Drive Name                                   | Drive Type                                                          | FW       | MacId             | IP Address                                            | Subnet      | Gateway | DHCP | AutoIP              | Boot FW |  |
|                                              | AC15_AC20                                                           | 0.9.00FD | 00-00-45-00-11-84 | 169.234.98.169                                        | 255,255,0.0 | 0.0.0   | TRUE | IRUE                | 1.29    |  |

|                                                                       |              |                    | Edit Drive Name and Etl | nernet Settings: 00-0D-46-00-11 | -84         | <    |      |           |            |
|-----------------------------------------------------------------------|--------------|--------------------|-------------------------|---------------------------------|-------------|------|------|-----------|------------|
| CT - Drive Con                                                        | fig Tool     |                    | Ethernet Configuration  | ı                               |             |      |      |           | ~          |
| Selected Drive                                                        |              |                    | IP Address:             | 192.168.100.7                   | Use DHCP    |      |      |           |            |
| Scan                                                                  | Name:<br>FW: | AC20 01<br>0.9.00F | Subnet Mask:            | 255.255.0.0                     | Use Auto-IP |      |      |           |            |
|                                                                       | IP Address:  | 169.254            | Default Gateway:        | 0.0.0.0                         |             |      | _    | Browse fo | r Firmware |
| Drive Name         Drive Ty           AC20 0D46001184         AC15_Ar |              | Drive Typ          |                         |                                 |             | y    | DHCP | AutoIP    | Boot FW    |
|                                                                       |              | AC15_AC            | Drive Information       |                                 | D           | TRUE | TRUE | 1.29      |            |
|                                                                       |              | _                  | Name:                   | AC20 0D46001184                 | Lock Device |      |      |           |            |
|                                                                       |              | _                  | Serial No:              | 2151000432001L                  |             |      |      |           |            |
|                                                                       | _            |                    | Satand Sava             |                                 | Set Cancel  | 1    | _    | -         | _          |

If the drive is not found by DSE lite, or a new drive is connected to the Ethernet port, a network scan must be performed again, as blow.

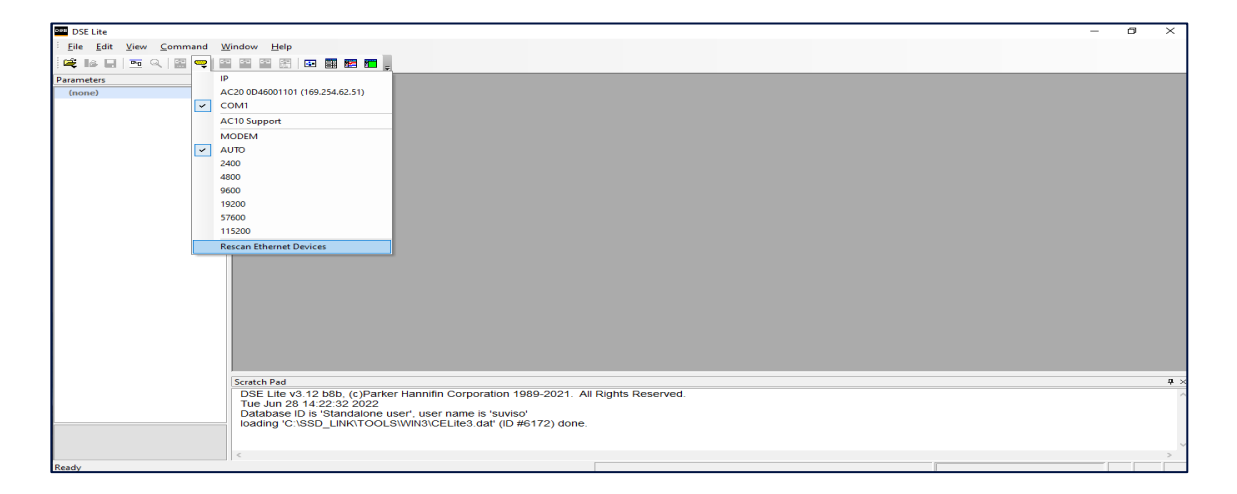

Once the network scan has been performed, any AC20 connected to the network will appear and DSE lite can connect to the drive.

| DSE Lite               |                                                                                    | – ø ×      |
|------------------------|------------------------------------------------------------------------------------|------------|
| Eile Edit View Command | nd <u>Window</u> Help                                                              |            |
| 🚔 🕪 🖬 🔤 🔍 🕋 🗬          |                                                                                    |            |
| Parameters             | - P                                                                                |            |
| (none)                 | AC20 0D46001101 (169.254.62.51)                                                    |            |
| ×                      | СОМ1                                                                               |            |
|                        | AC10 Support                                                                       |            |
|                        | MODEM                                                                              |            |
| ~                      | otu v                                                                              |            |
|                        | 2400                                                                               |            |
|                        | 4800                                                                               |            |
|                        | 9600                                                                               |            |
|                        | 19200                                                                              |            |
|                        | 57600                                                                              |            |
|                        | 115200                                                                             |            |
|                        | Rescan Ethernet Devices                                                            |            |
| 1                      |                                                                                    |            |
| 1                      |                                                                                    |            |
| 1                      |                                                                                    |            |
|                        |                                                                                    |            |
|                        |                                                                                    |            |
|                        |                                                                                    |            |
|                        |                                                                                    |            |
|                        |                                                                                    |            |
|                        | Scratch Pad                                                                        | <b>4</b> × |
|                        | DSE Lite v3.12 b8b, (c)Parker Hannifin Corporation 1989-2021. All Rights Reserved. | ^          |
|                        | Tue Jun 28 14:22:32 2022<br>Database ID is 'Standalone user' user name is 'suviso' |            |
|                        | loading C:SSD_LINK/TOOLSWIN3/CELite3.dat' (Db#6172) done.                          |            |
|                        |                                                                                    |            |
|                        | 4                                                                                  | ~          |
| Ready                  |                                                                                    |            |

When connected to a drive, this is shown in the scratch pad.

|                                                                                                    |                                                                                                    |                                                                                                    | <b>4</b> ×                                                                                                    |  |  |  |  |  |  |
|----------------------------------------------------------------------------------------------------|----------------------------------------------------------------------------------------------------|----------------------------------------------------------------------------------------------------|----------------------------------------------------------------------------------------------------|--|--|--|--|--|--|
| DSE Lite v3.12 b8b, (c)Parker Hannifin Corporation 1989-2021. All Rights Reserved.                                   |                                                                                                    |                                                                                                    |                                                                                                    |  |  |  |  |  |  |
|                                                                                                    |                                                                                                    |                                                                                                    |                                                                                                    |  |  |  |  |  |  |
| Database Dis Statutatione user, user name is survisor<br>Database 2551 LINLEROOL SIMURISCE itas data (ID #6172) dana |                                                                                                    |                                                                                                    |                                                                                                    |  |  |  |  |  |  |
| AC20 version 1.1 (connected to DSELite, drive NOT running): AC20 0D46001101 (169.254.62.51)                          |                                                                                                    |                                                                                                    |                                                                                                    |  |  |  |  |  |  |
|                                                                                                    |                                                                                                    |                                                                                                    | $\sim$                                                                                                    |  |  |  |  |  |  |
|                                                                                                    |                                                                                                    |                                                                                                    | >                                                                                                    |  |  |  |  |  |  |
| Connected to 'AC20 0D46001101 ' @ 169.254.62.51                                                                      |                                                                                                    |                                                                                                    |                                                                                                    |  |  |  |  |  |  |
|                                                                                                    | 021. All Rights Reserved.<br>) done<br>g) : AC20 0D46001101 (169.254.62.51)<br>[Connected to 'AC20 0D46001101 ' @ 169.254.62.51 | 021. All Rights Reserved.<br>Jone<br>9) : AC20 0D46001101 (169:254.62.51)<br>Connected to 'AC20 0D46001101 ' @ 169.254.62.51 | 021. All Rights Reserved.<br>) done<br>g) : AC20 0D46001101 (169.254.62.51)<br>Connected to 'AC20 0D46001101 ' @ 169.254.62.51 |  |  |  |  |  |  |

www.parker.com

European Headquarters La Tuilière 6, 1163 Etoy, Switzerland Tel: +41 21 821 85 00 Your authorized distributor

© 2023 Parker Hannifin Corporation. All rights reserved.